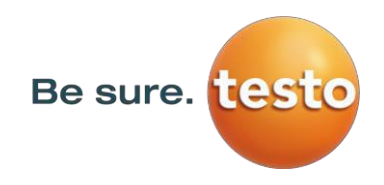

# Manual de instruções

Medidor de vazamentos com câmera

# Sensor Testo LD pro

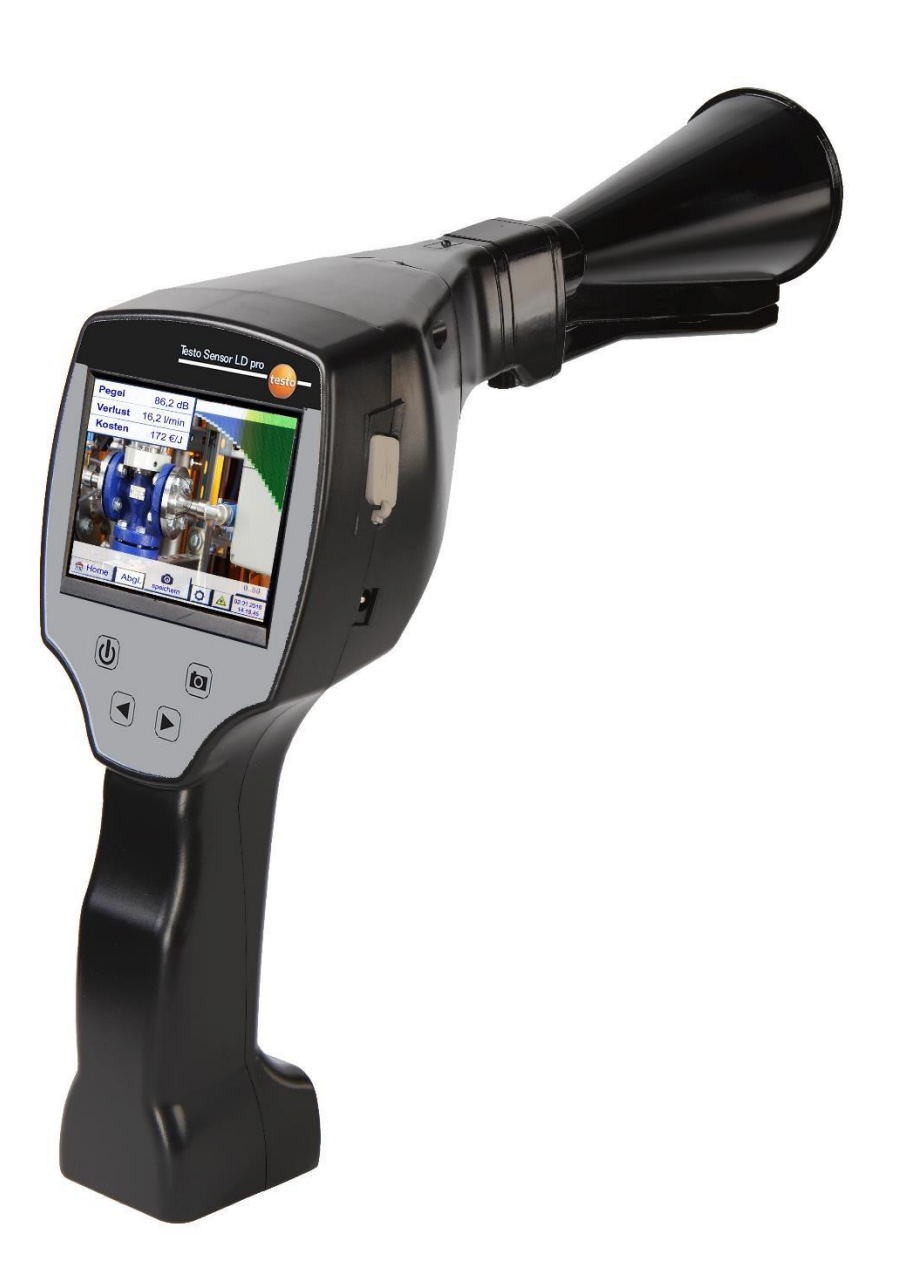

# 1 Índice

| 2  | Prefá  | icio                                                    | . 4 |
|----|--------|---------------------------------------------------------|-----|
| 3  | Instru | ıções de segurança                                      | . 5 |
|    | 3.1    | Sobre este documento                                    | . 5 |
|    | 3.2    | Garantia de segurança                                   | . 5 |
|    | 3.3    | Proteção ambiental                                      | . 5 |
| 4  | Desc   | rição geral da função                                   | . 6 |
| 5  | Dado   | s técnicos Testo Sensor LD pro                          | . 7 |
| 6  | Proce  | edimento de detecção/medição de vazamento               | . 8 |
| 7  | Comp   | ponentes e controles do dispositivo                     | . 9 |
|    | 7.1    | Testo Sensor LD pro                                     | . 9 |
|    | 7.2    | Módulo Pré Amplificador                                 | 10  |
|    | 7.3    | Trompete acústico com câmera                            | 10  |
|    | 7.4    | Tubo de foco com ponta de foco                          | 11  |
|    | 7.5    | Gooseneck (Opcional)                                    | 11  |
|    | 7.6    | Espelho parabólico                                      | 11  |
|    | 7.7    | Montagem com trompete acústico                          | 12  |
|    | 7.8    | Montagem com tubo de foco com ponta de foco             | 12  |
|    | 7.9    | Montagem com Gooseneck                                  | 13  |
|    | 7.10   | Montagem com espelho parabólico                         | 13  |
| 8  | Comi   | ssionamento / Aplicação Testo Sensor LD pro             | 14  |
|    | 8.1    | Ligar                                                   | 14  |
|    | 8.2    | Aumentar/diminuir volume do fone de ouvido              | 14  |
|    | 8.3    | Nível de sensibilidade                                  | 14  |
| 9  | Opera  | ação                                                    | 15  |
|    | 9.1    | Inicialização                                           | 15  |
|    | 9.2    | Medição de vazamento de tela                            | 16  |
| 10 | Conf   | figurações                                              | 17  |
|    | 10.1   | Escolha da ferramenta de medição                        | 17  |
|    | 10.2   | Parâmetro para medição                                  | 18  |
|    | 10.3   | Configuração                                            | 19  |
|    | 10.4   | Configurações de sensibilidade                          | 20  |
|    | 10.5   | Laser ligado/desligado                                  | 20  |
|    | 10.6   | Armazenamento da medição                                | 21  |
|    | 1(     | 0.6.1 Designação/seleção do ponto de medição            | 22  |
|    | 1(     | 0.6.2 Parâmetro de medição (Reverificação)              | 22  |
|    | 1(     | 0.6.3 Comentário                                        | 23  |
|    | 1(     | 0.6.4 Armazenando dados de medição no cartão SD interno | 23  |

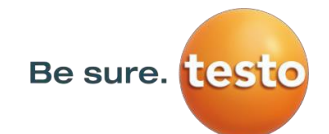

| 11 | Menu de o   | configur   | ações básicas Testo Sensor LD pro      |    |
|----|-------------|------------|----------------------------------------|----|
|    | 11.1 Conf   | iguração   | )                                      | 24 |
|    | 11.2 Expo   | ortação/Ir | mportação                              | 25 |
|    | 11.2.1      | Exporta    | ar                                     |    |
|    | 11          | .2.1.1     | Exportar "Journal Data"                |    |
|    | 11          | .2.1.2     | Exportação de configurações do sistema | 27 |
|    | 11.2.2      | Importa    | ação                                   |    |
|    | 11          | .2.2.1     | Importação de configurações do sistema |    |
|    | 11          | .2.2.2     | Importar nova ferramenta de medição    | 29 |
|    | 11.2.3      | Exporta    | ar/Importar banco de dados de clientes | 30 |
|    | 11.3 Visual | lizar bitm | naps                                   | 31 |
|    | 11.4 Config | gurações   | do dispositivo                         | 32 |
|    | 11.4.1      | Configu    | urações de senha                       | 32 |
|    | 11.4.2      | Configu    | urações do dispositivo                 | 33 |
|    | 11          | .4.2.1     | Idioma                                 | 33 |
|    | 11          | .4.2.2     | Data e Tempo                           |    |
|    | 11          | .4.2.3     | Cartão SD                              |    |
|    | 11          | .4.2.4     | Atualização do sistema                 | 35 |
|    | 11          | .4.2.5     | Redefinição de fábrica                 | 36 |
|    | 11          | .4.2.6     | Calibração do touchscreen              | 37 |
|    | 11.4.3      | Definir    | brilho da luz de fundo                 | 38 |
|    | 11.4.4      | Limpez     | a                                      | 39 |
|    | 11.4.5      | Status     | do Sistema                             | 39 |
|    | 11.4.6      | Sobre of   | o Testo Sensor LD pro                  | 39 |
| 12 | Carregar    | as batei   | rias                                   | 40 |
| 13 | Escopo de   | e entreg   | ga                                     | 41 |
| 14 | Apêndice    |            |                                        | 42 |

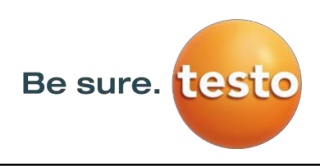

# 2 Introdução

Prezado Cliente,

Agradecemos por sua compra do medidor de vazamentos com câmera, o **Sensor Testo LD pro**. O novo medidor de vazamentos Sensor Testo LD pro com câmera integrada e cálculo de vazamento é o instrumento ideal de medição, que ajuda a encontrar e documentar até mesmo os menores vazamentos (0,1 l/min, correspondendo a aproximadamente €1 p.a.) mesmo a grandes distâncias.

# Principais funções:

# **Rastrear e localizar vazamentos**

- ssistemas de ar comprimido, gás, vapor e vácuo
- dreno de condensado
- vedações
- sistemas de refrigeração

# **Documentação/gravação dos vazamentos com**

- Foto da posição do vazamento
- Data/hora
- Descrição da posição do vazamento com indicação de empresa/deparamento ou sala/máquina
- Tamanho do vazamento em litros/min (unidades ajustáveis)
- Custos do vazamento por ano em € (moeda de livre definição)

**Observação:** Através do software Testo Leak Reporter (Nº de pedido 8900 0510), podem ser criados relatórios detalhados, com resumos dos totais, subtotais

(departamentos/depósitos etc.), bem como histórico de relatórios (para melhorias

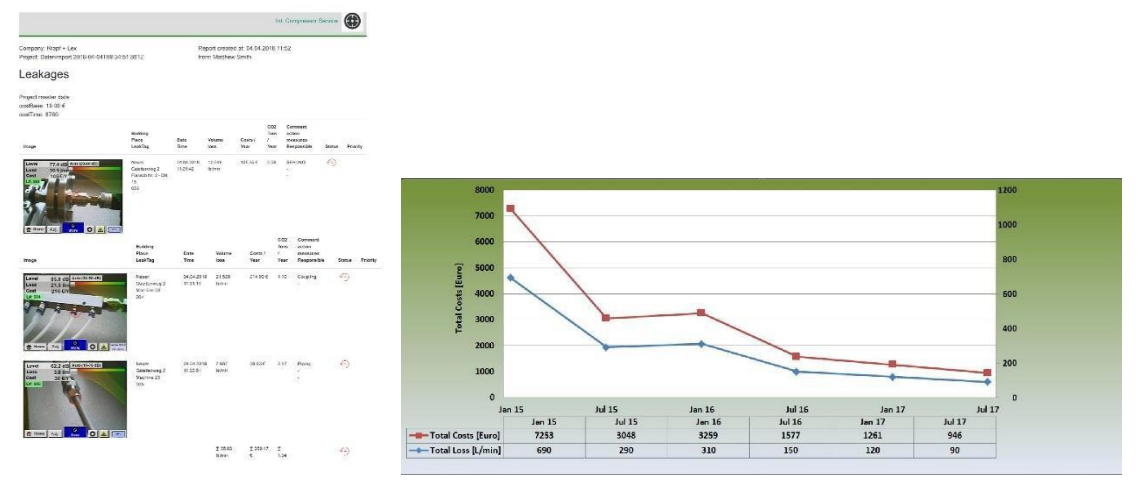

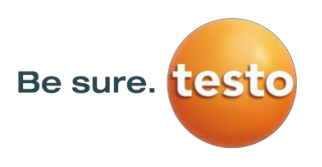

# 3 Instruções de segurança

### 1. Sobre este documento

- Leia esta documentação atentamente e familiarize-se com o produto antes de usá-lo. Preste atenção especial aos avisos de segurança para evitar lesões e danos ao produto.
- Descrito em mãos para referências rápidas quando necessário.
- 2 Entregue este documento para qualquer usuário posterior do produto.

### 2. Garantindo a segurança

- Use o produto apenas conforme a sua finalidade, dentro dos parâmetros especificados nos dados técnicos. Não use força para a operação.
- Nunca realize medições com o dispositivo sobre ou próximo peças energizadas! Durante a detecção de vazamentos em sistemas elétricos, mantenha uma distância segura para evitar choques elétricos!
- **Evite contatos diretos com partes quentes e/ou em movimento.**
- Sempre ligue o dispositivo antes de colocar os fones de ouvido; Em níveis elevados de sinal (gráfico em barras do fone de ouvido na zona vermelha), o volume pode ser igualmente alto. As configurações de sensibilidade podem ser usadas para reduzir o volume.

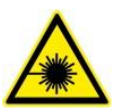

- Nunca aponte o laser diretamente para os olhos! Evite sob qualquer circunstância a irradiação direta dos olhos humanos e animais!
   Módulo laser: corresponde a DIN EN 60825-1: 2015-07 Classe 2 (<1mW)</li>
- Observe as temperaturas permitidas de armazenamento e operação.
- O manuseio indevido ou força violarão a garantia.
- Qualquer tipo de intervenção no dispositivo que não corresponda aos procedimentos pretendidos e descritos levará à violação da garantia e da isenção de responsabilidade.
- ☑ O dispositivo deve ser usado apenas para a sua finalidade descrita.
- O uso em áreas perigosas não é permitido.

### 1. Proteção ambiental

- Descarte baterias recarregáveis com defeito e baterias usadas de acordo com as especificações legais válidas.
- No final da vida útil do produto, envie-o para a coleta seletiva de dispositivos elétricos e eletrônicos (observe as regulamentações locais) ou devolva-o à Testo Sensor GmbH para descarte.

A **Testo Sensor GmbH** se isenta da garantia de sustentabilidade para qualquer finalidade particular e se isenta da responsabilidade por quaisquer erros contidos neste manual. Igualmente para danos consequentes em conexão com a entrega, desempenho ou uso do dispositivo.

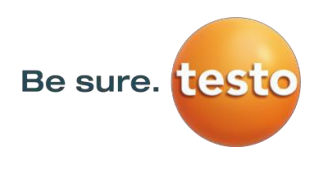

# 4 Descrição das funções gerais

Quando gases escapam de vazamentos em sistemas de encanamento (conexões com vazamento, corrosão, etc.), são gerados ruídos na faixa ultrassônica. Com o Sensor Testo LD pro, até mesmo os menores vazamentos, inaudíveis para o ouvido humano e invisíveis devido ao seu tamanho, podem ser localizados a vários metros de distância.

O ultrassom inaudível é convertido em frequências audíveis e o nível de emissão é mostrado na tela. Com os fones de ouvido convenientes e à prova de som, esses ruídos podem ser ouvidos mesmo em ambientes ruidosos.

Além disso, o novo Sensor Testo LD pro calcula o custo associado ao vazamento, fornecendo transparência adicional quanto ao estado do sistema sob teste ou à potencial economia. A perda é mostrada em l/min, bem como na moeda livremente selecionada. O custo por litro ou por metro cúbico de ar comprimido pode ser armazenado no dispositivo.

O instrumento de medição profissional Testo LD pro encontra sua aplicação típica na detecção de vazamentos de sistemas de ar comprimido.

Com a ajuda de um ponteiro laser integrado, que serve como dispositivo de direcionamento, o vazamento pode ser encontrado.

Dependendo do vazamento, acessórios apropriados podem ser usados para aumentar a sensibilidade do Sensor Testo LD pro. Os acessórios disponíveis são:

| • | Trompete acústico | Para medições gerais (0,2 - 6 m) em áreas diretamente |
|---|-------------------|-------------------------------------------------------|
|   |                   | acessíveis                                            |

- Tubo focal com ponta focal Para medições pontuais em áreas diretamente acessíveis
  - Engate em U Para medições pontuais em áreas de difícil acesso
- Espelho parabólico Para medição de vazamentos (3 m 12 m) a distâncias maiores.
- **Nota:** Para usar o espelho parabólico e o engate em U, esses componentes devem ser ativados durante o comissionamento inicial para salvar os parâmetros de ajuste específicos dos componentes. Se isso ainda não foi realizado antes do trabalho, os dados para tal serão enviados em um pen-drive. Para a ativação (importação de parâmetros), consulte o capítulo "Importar ferramenta de medição".

.

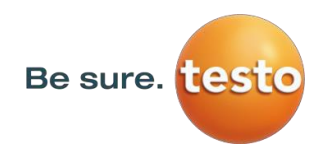

# 5 Dados técnicos do Sensor Testo LD pro

| Dimensões                  | 263 x 96 x 280 mm (incl. módulo pré-amplificador e               |
|----------------------------|------------------------------------------------------------------|
|                            | trompete acústico)                                               |
| Peso                       | 0,55 kg incl. módulo pré-amplificador e trompete                 |
|                            | acústico, conjunto completo com caixa de transporte,             |
|                            | aproximadamente 3,5 kg.                                          |
| Faixa de frequência        | 40kHz 🛙 2kHz                                                     |
| Fonte de energia           | Bateria de íons de lítio 7,4 V                                   |
| Tempos de operação         | > 9 h (operação contínua)                                        |
| Temperatura de operação    | -5°C a +40°C                                                     |
| Carregando                 | Carregador externo de bateria (incluído no escopo da entrega)    |
| Tempo de carga             | Aproximadamente 4 h                                              |
| Temperatura de armazenagem | -20°C a +50°C                                                    |
| Laser                      | Comprimento de onda 645-660 nm, potência < 1 mW (Laser classe 2) |
| Conexões                   | Conexão 3,5 mm para fones de ouvido,                             |
|                            | conector de energia para carregador externo, conector USB        |
| Display colorido           | Painel sensível ao toque transmissivo 3.5"                       |
| Interface                  | USB para exportar/importar dados, atualização de SW, etc.        |
| Registrador                | Cartão de memória 4GB (Micro SD classe 4)                        |
| Sensibilidade              | min.: 0,11/min a 6 bar / 5 m de distância                        |

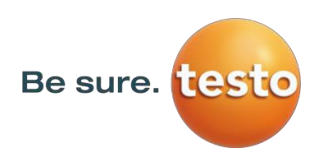

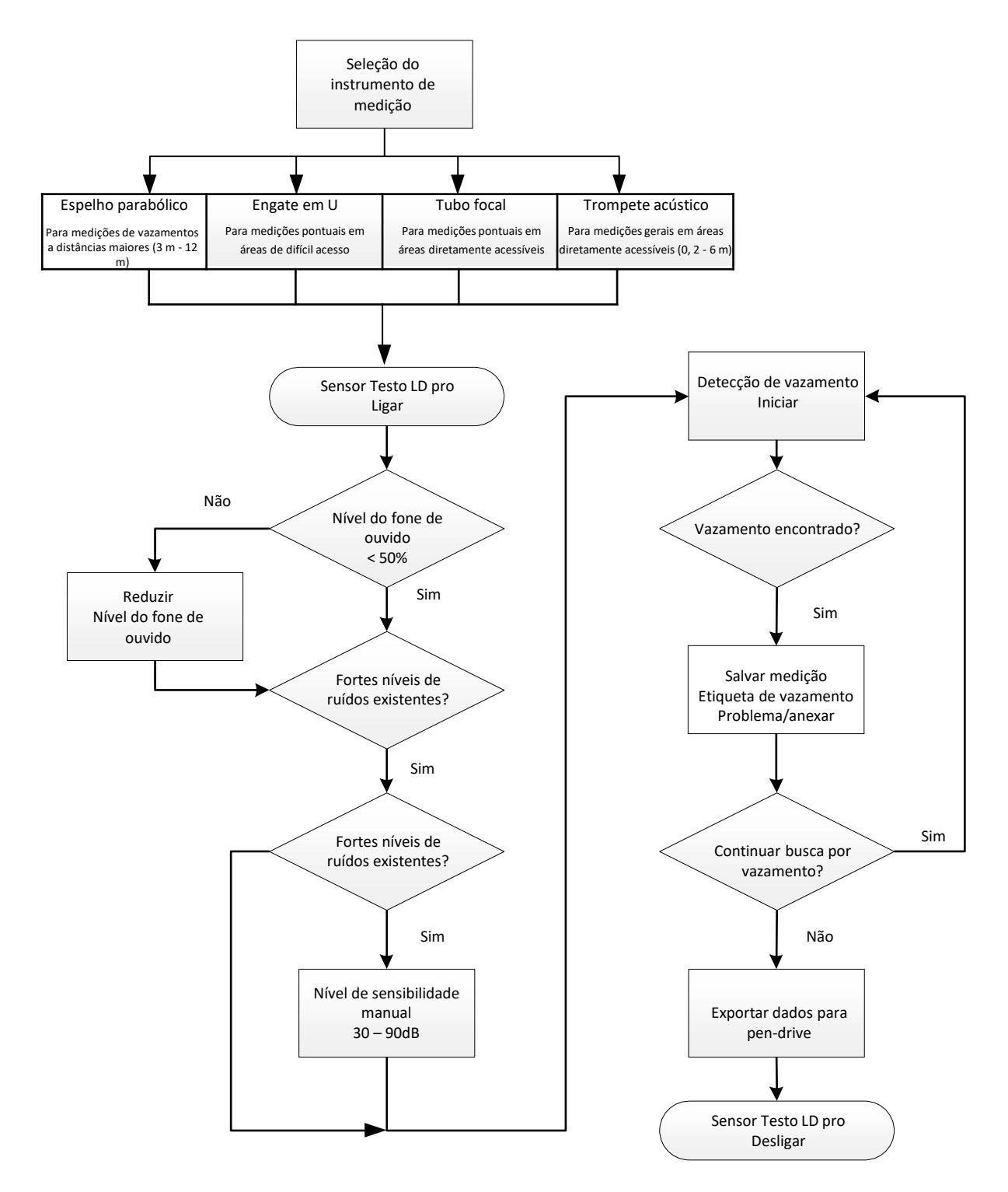

# 6 Procedimento para detecção/medição de vazamento

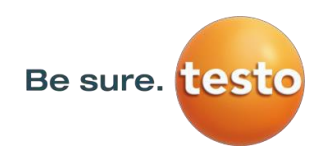

# 7 Componentes e controles do dispositivo

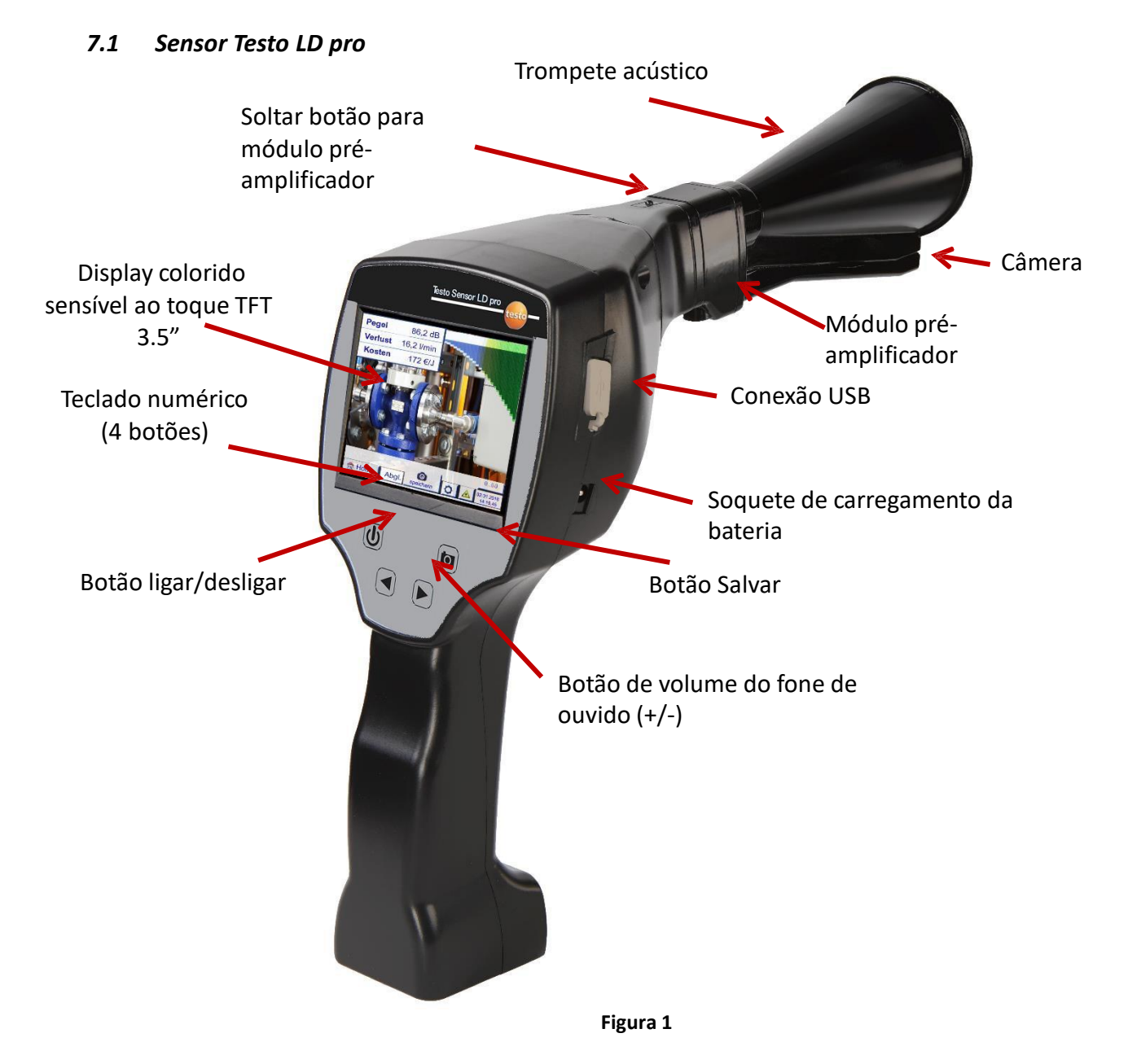

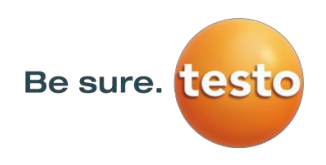

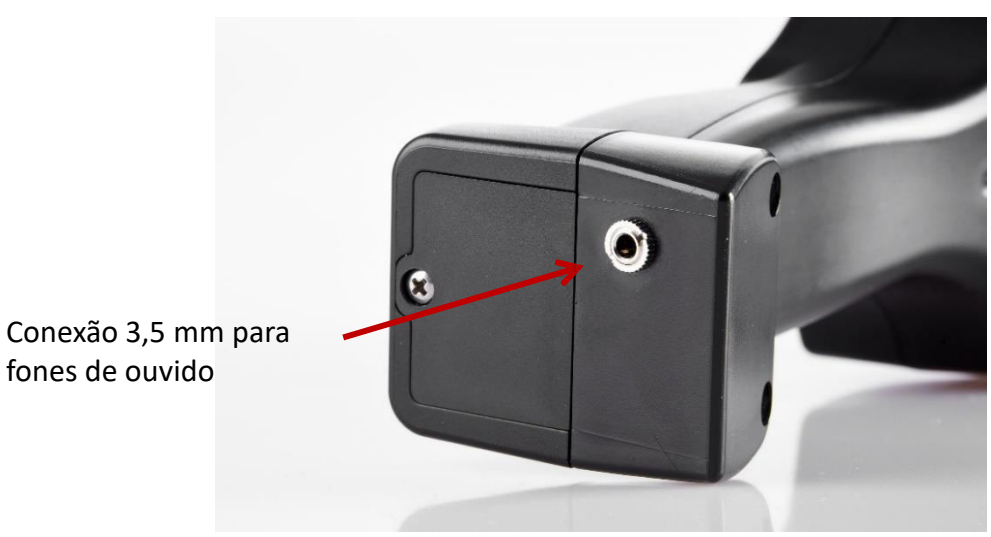

Figura 2

7.2 Módulo pré-amplificador

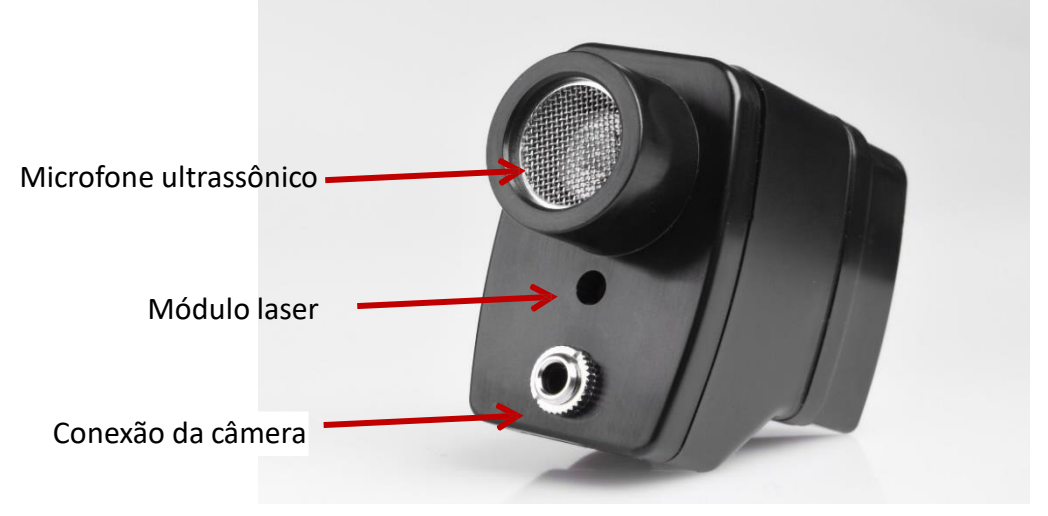

Figura 3

7.3 Trompete acústico com câmera

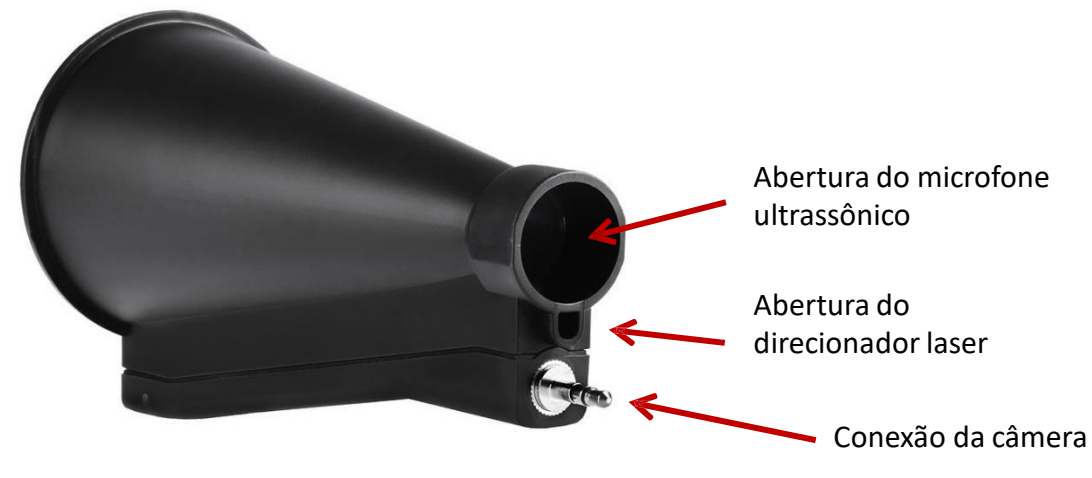

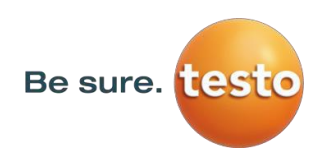

# 7.4 Tubo focal com ponta focal

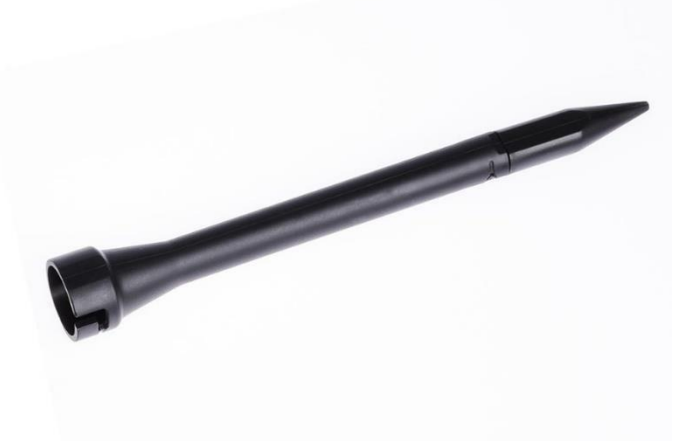

Figura 5

7.5 Engate em U (opcional)

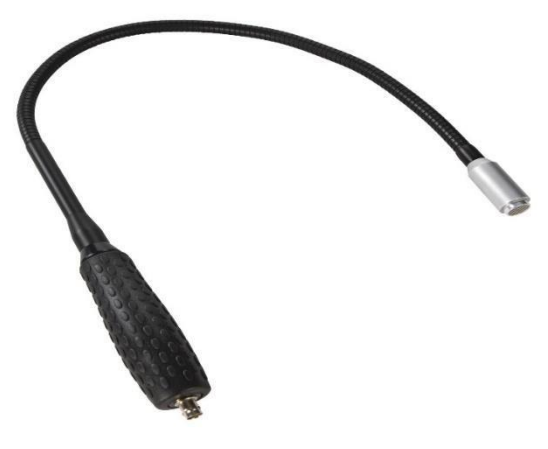

Figura 6

7.6 Espelho parabólico

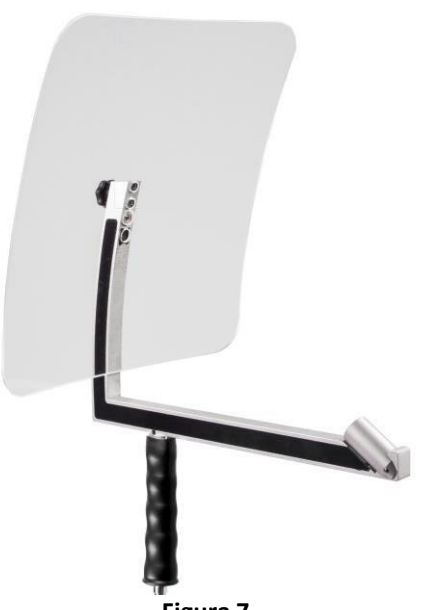

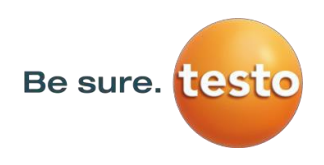

# 7.7 Montagem com trompete acústico

O trompete acústico permite a amplificação acústica ao juntar as ondas sonoras. Devido ao design especial, o ponteiro laser integrado funciona perfeitamente. A câmera é integrada embaixo do trompete acústico e está conectada eletricamente ao módulo pré-amplificador através do plugue. A montagem é feita conectando os componentes individuais até um som audível de conexão ser produzido (conectar até a saída).

Os componentes são removidos em ordem inversa, para destravar o módulo pré-amplificador, o botão de liberação também deve ser pressionado.

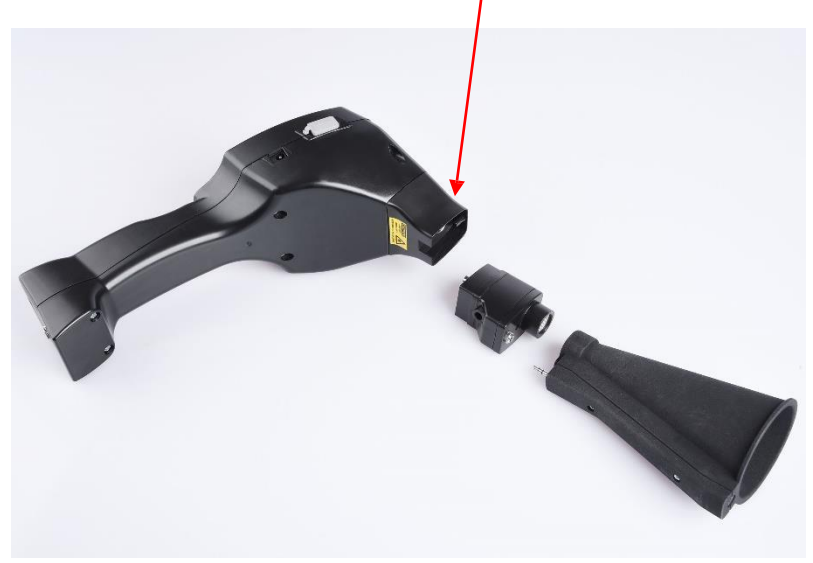

Figura 8

# 7.8 Montagem com tubo focal com ponta focal

O tubo focal com ponta focal é usado para detectar vazamentos muito pequenos, a fim de localizalos com precisão.

Assim como o trompete acústico, o tubo pode ser conectado no pré-amplificador com o receptor ultrassônico. O uso da câmera **não é mais possível**.

Os componentes são removidos em ordem inversa, para destravar o módulo pré-amplificador, o botão de liberação também deve ser pressionado.

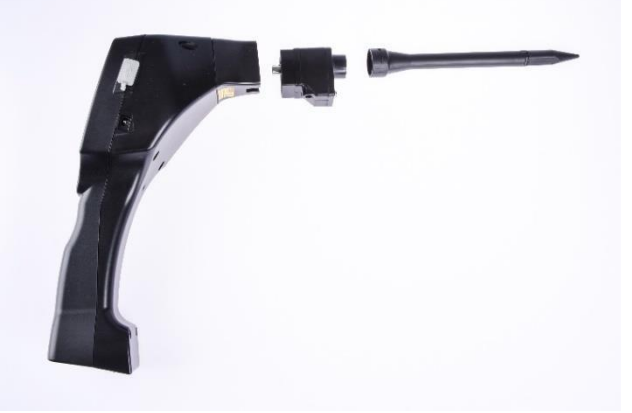

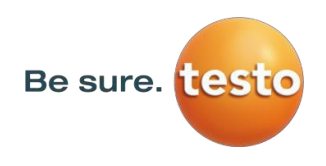

### 7.9 Montagem com engate em U

Devido à sua flexibilidade, a ferramenta de engate em U é usada para medições pontuais em áreas de difícil acesso. A conexão ao Sensor Testo LD pro é feita através do cabo espiral fornecido, consulte a Figura 10.

Não é mais possível usar a câmera.

Para remover o componente, remova o cabo de conexão pressionando o botão de liberação em ambos os lados e puxando o cabo.

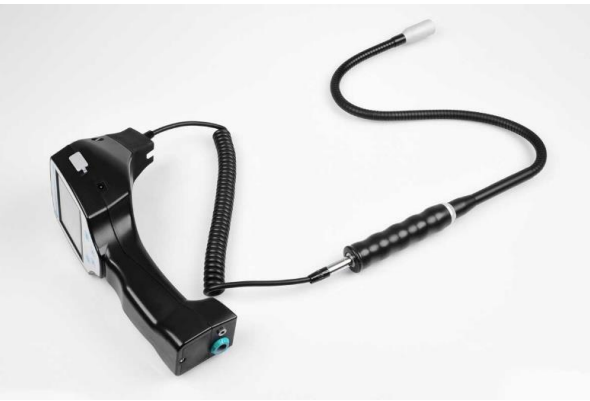

Figura 10

### 7.10 Montagem com espelho parabólico

O espelho parabólico é usado para medições a distâncias maiores, bem como para requisitos com relação à seletividade e localização das posições de vazamento.

A conexão ao Sensor Testo LD pro é feita através do cabo espiral fornecido, consulte a Figura 11.

Para remover o componente, remova o cabo de conexão pressionando o botão de liberação em ambos os lados e puxando o cabo.

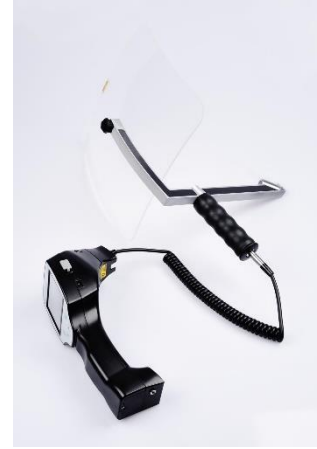

Figura 11

**Nota:** Para usar o espelho parabólico e o engate em U, esses componentes devem ser ativados durante o comissionamento inicial para salvar os parâmetros de ajuste específicos dos componentes. Se isso não foi realizado antes do trabalho, os dados são fornecidos através de um pen-drive. Para ativação (importação de parâmetros), consulte o capítulo "Importar ferramenta de medição".

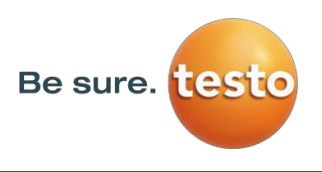

# 8 Comissionamento/Aplicação do Sensor Testo LD pro

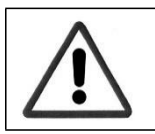

Observe primeiro as instruções de segurança na Seção 3.

### 1. Ligar

Pressione o botão ligar por 1 segundo; o dispositivo liga e a sequência de inicialização aparece na tela. Pressionar o botão novamente desliga o dispositivo.

Botão ligar/desligar, consulte componentes e controles do dispositivo

### 2. Ajuste do nível do fone de ouvido

Os botões de volume aumentam ou diminuem o volume do fone de ouvido em 16 níveis. Pressionar o botão continuamente aumenta/diminui automaticamente o valor.

Botões de ajuste de volume do fone de ouvido, consulte Componentes e controles do dispositivo

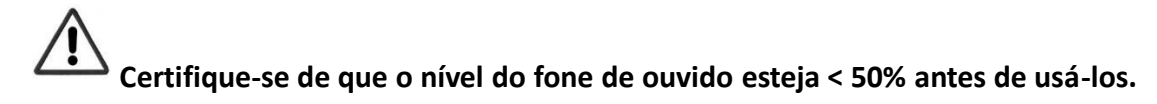

### 3. Nível de sensibilidade

Ao iniciar a detecção de vazamento ou ao ligar o aparelho, o nível de sensibilidade "Auto" deve ser selecionado. Em caso de ruídos altos do ambiente, o nível de ganho pode ser definido manualmente, consulte o <u>Capítulo 10.4 "Configuração do nível de sensibilidade"</u>

Nível de sensibilidade no início da medição: 30 – 90dB

# 9 Operação

A operação é em grande parte auto-explicativa e direcionada pelo menu através do painel sensível ao toque.

A seleção dos itens respectivos do menu ocorre com toques leves do dedo ou de uma caneta com ponta arredondada.

### <u>Atenção:</u> Não use canetas ou outros objetos pontiagudos! A película pode ser danificada!

Entradas ou alterações podem ser feitas dentro de todos os campos de texto em branco

# 9.1 Inicialização

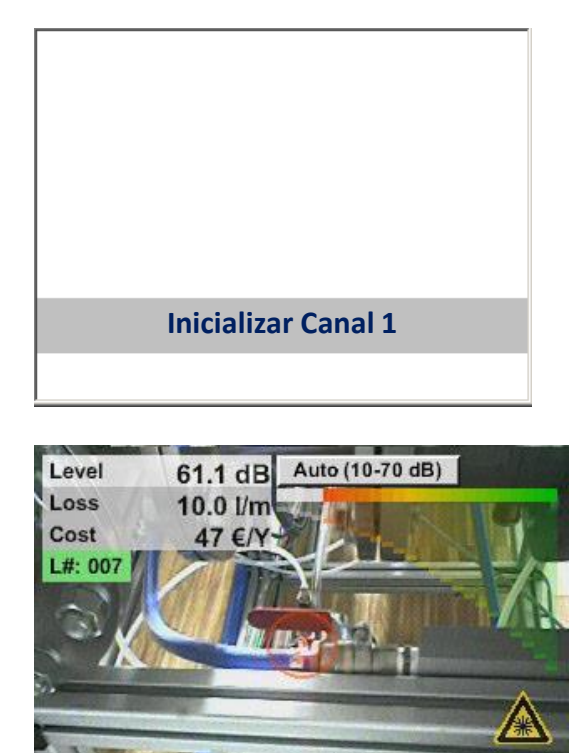

ø

Store

O F

HiSn

Home

Depois de ligar o Sensor Testo LD pro, a inicialização ocorre e em seguida a tela de vazamentos é exibida

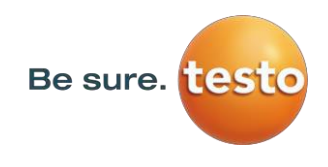

### Tela de medição de vazamento *9.2*

A imagem a seguir mostra e descreve os elementos da tela.

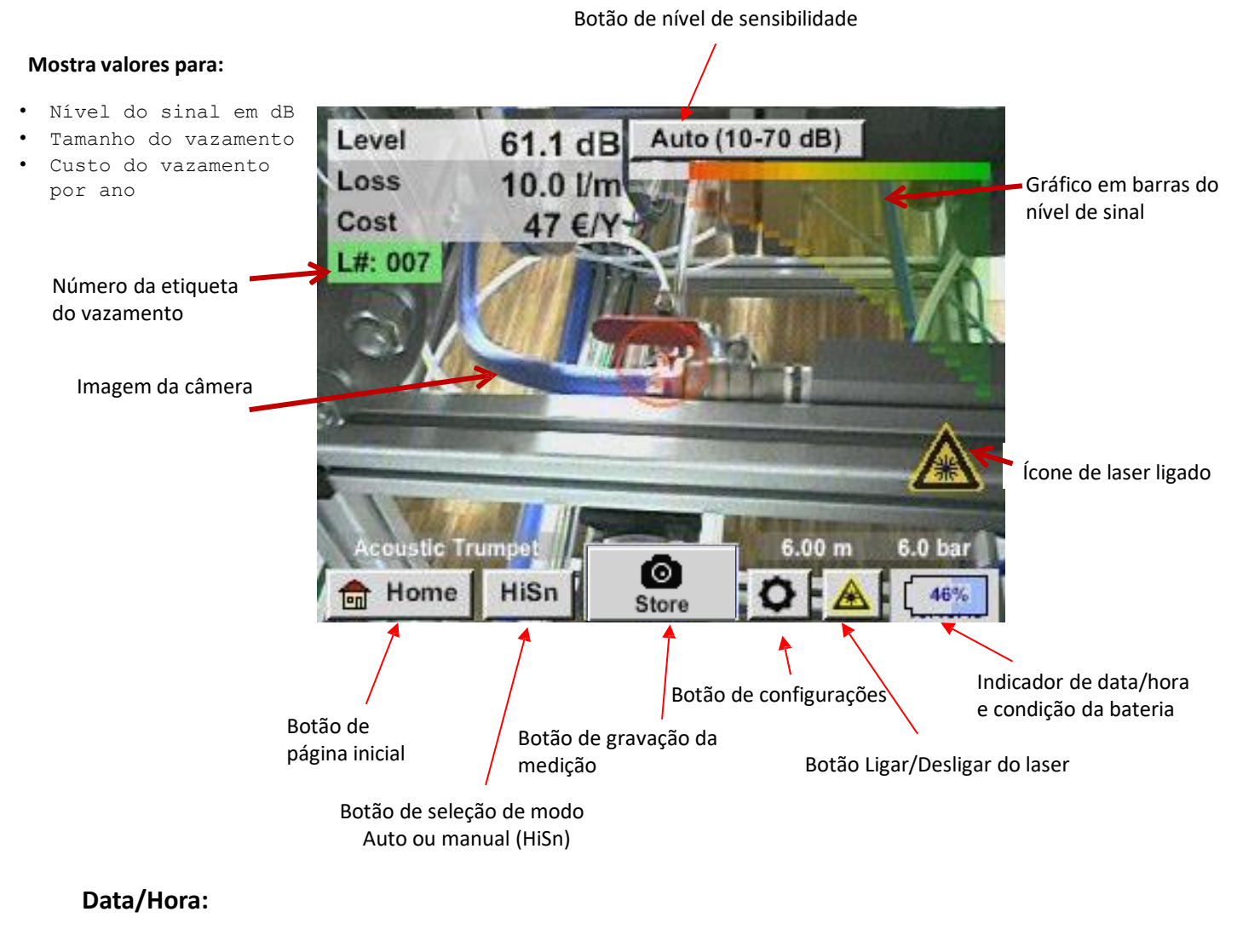

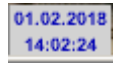

### Indicador de condição da bateria

Condição da bateria

22%

Fonte de alimentação conectada e bateria carregando:

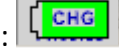

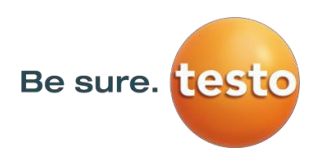

# 10 Configurações

A operação é em grande parte auto-explicativa e direcionada pelo menu através do painel sensível ao toque.

A seleção dos itens respectivos do menu ocorre com toques leves do dedo ou de uma caneta com ponta arredondada.

# Atenção: Não use canetas ou outros objetos pontiagudos! A película pode ser danificada!

### 10.1 Escolha da ferramenta de medição

Atualmente, há 4 diferentes ferramentas de medição disponíveis

| • | Trompete acústico          | Para medições gerais (0,2 - 6 m) em áreas diretamente         |
|---|----------------------------|---------------------------------------------------------------|
|   |                            | acessíveis                                                    |
| • | Tubo focal com ponta focal | Para medições pontuais em áreas diretamente acessíveis        |
| • | Engate em U                | Para medições pontuais em áreas de difícil acesso             |
| • | Espelho parabólico         | Para medição de vazamentos (3 m - 12 m) a distâncias maiores. |

# Página inicial $\rightarrow$ Configurações $\rightarrow$ Parâmetros $\rightarrow$ Tipo de sensor

oder

# Botão de configurações $\blacktriangleright$ Parâmetros $\rightarrow$ Tipo de sensor

| Parameter Sensor type: Acoustic Trumpet Pressure                                                                                                    | A ferramenta de medição exigida ou<br>desejada pode ser selecionada usando o<br>campo de seleção <i>"Tipo de sensor"</i> no<br>menu <i>"Parâmetros"</i> .                                                           |
|----------------------------------------------------------------------------------------------------|----------------------------------------------------------------------------------------------------|
| 6.0 bar         7.0 bar         8.0 bar         9.0 bar           Distance         1.00 m         3.00 m         5.00 m         6.00 m                                                                                                    | Depois de selecionar o campo, o menu<br>" <b>Selecionar tipo de sensor</b> " abre.                                                                                                    |
| ок                                                                                                    | Selecione a ferramenta de medição necessária e confirme com <i>"OK".</i>                                                                                                    |
| Select Sensor type           Acoustic Trumpet         Focus tube           CCC         Image: Color of the second second | Nota: As ferramentas de medição <i>"Engate<br/>em U"</i> e <i>"Espelho parabólico"</i><br>devem ser ativadas/carregadas<br>durante o comissionamento<br>inicial, consulte o capítulo<br><i>"Importar/Exportar".</i> |
| Gooseneck Parabolic mirror                                                                                                    | Use a tecla <i>i</i> e para obter mais informações, como o número de série.                                                                                                    |

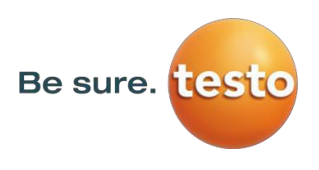

### 2. Parâmetros de medição

Para obter medições corretas, os parâmetros

- Pressão existente
- Distância até o ponto de medição

são necessários.

| <ul> <li>Página inicial → Configurações → Parâmetro</li> <li>ou</li> <li>Botão de configurações → Parâmetros</li> </ul>                  | os → Pressão/distância<br>→ Pressão/distância                                                                                                    |
|----------------------------------------------------------------------------------------------------|----------------------------------------------------------------------------------------------------|
| Parameter Sensor type: Acoustic Trumpet Pressure                                                                                         | A entrada de pressão pode ser feita selecionando um<br>dos 3 valores predefinidos ou através do campo de<br>texto. O valor de pressão máximo permitido é 10 bar<br>Para pressões maiores, insira 10 bar) |
| 6.0 bar         7.0 bar         8.0 bar         9.0 bar           Distance           1.00 m         3.00 m         5.00 m         6.00 m | Para a entrada da distância, trompete<br>acústico/espelho parabólico, há 3 valores<br>predefinidos ou um campo de texto para inserir a<br>distância específica.                                          |
| ок                                                                                                    | Trompete acústico: 3 - 6m<br>Espelho parabólico: 3 - 12m                                                                                                    |

Nota: A distância se refere à distância do ponto de medição ao instrumento de medição.
 Valores fixos são definidos para o tubo focal e o engate em U, ou seja, 20 cm e 5 cm.
 A faixa de inserção permitida para o trompete acústico é de 1m a 6m, para o espelho parabólico é de 3m a 12m.

A faixa de inserção de pressão é de 0,3 bar até um máximo de 10 bar, para vazamentos de vácuo é de -0,1 bar a -1 bar.

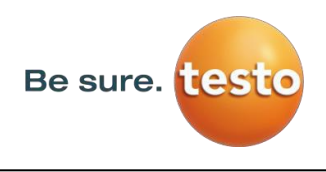

# 10.3 Configurações

No menu de configurações, o sistema de unidades é definido e os parâmetros necessários são definidos para calcular o custo/ano correspondente.

| Página inicial $ ightarrow$ Configurações |               |  |
|-------------------------------------------|---------------|--|
| *** Configuration ***                     |               |  |
| National Standard                         | ISOUS         |  |
| Cost / 1000 Nm <sup>3</sup>               | 20.00 €       |  |
| Operating hours/year                      | 8760          |  |
| Parameter                                 | O Meas. Point |  |
| Home •••• Config                          | uration ***   |  |
| National Standard                         | ISOUS         |  |
| Cost / 1000 SCF                           | 0.57 €        |  |
| Operating hours/year                      | 8760          |  |
| O Parameter                               | O Meas. Point |  |
| 💼 Home                                    |               |  |

| Ao selecionar a norma nacional "ISO" ou                    |
|------------------------------------------------------------|
| "EUA", é possível gravar o custo de produção               |
| para                                                       |
| <b>"1000 Nm³"</b> ou <b>"1000 SCF".</b> Essas entradas e   |
| "Horas de operação/ano" são usadas como                    |
| base para o cálculo do custo.                              |
|                                                            |
| O custo básico é inserido através das caixas de            |
| texto                                                      |
| "Custo/1000 Nm <sup>3</sup> " para "ISO", "Custo/1000 SCF" |
| para EUA e Horas de operação/ano .                         |
| A maeda dos custos de produção pode ser                    |
| armazenada no campo de texto. <b>"Moeda"</b> .             |
|                                                            |
| As entradas <b>"Parâmetros"</b> e <b>"Ponto de</b>         |
| medição" seguem o mesmo procedimento                       |
| descrito no <u>Capítulo 10.2</u> .                         |
|                                                            |
| O menu de confirmação dos valores e retorno às             |
| configurações básicas se dá ao pressionar o botão          |
| "Página inicial".                                          |

### 4. Configurações de sensibilidade

Para cobrir a faixa de medição desde vazamentos pequenos (0,1 l/min) até grandes vazamentos, o LD 500 possui diferentes níveis de sensibilidade de medição:

| ? | 0 – 60dB   | 0-60 dB   |
|---|------------|-----------|
| ? | 10 – 70dB  | 10-70 dB  |
| ? | 20 – 80dB  | 20-80 dB  |
| ? | 30 – 90dB  | 30-90 dB  |
| ? | 40 – 100dB | 40-100 dB |

- Nota: O nível de sensibilidade de medição 0/60 dB (mais sensível) somente pode ser usado no modo manual. Esse modo pode ser alterado pressionando o "Botão de alteração de modo".
  - HiSn -- modo de sensibilidade manual
  - Auto modo de sensibilidade automática

Os estágios individuais podem ser selecionados no modo manual pressionando o botão de configuração de "Sensibilidade". Os estágios são alterados para o próximo valor sempre que o botão é pressionado.

A configuração "Auto" Auto (40-100 dB) permite acionar o nível de sensibilidade preferencial do Sensor Testo LD pro. No entanto, isso exige um tempo de medição mínimo de 2 segundos.

### 5. Ligar/Desligar laser

O ponteiro laser pode ser ligado e desligado através do botão ligar/desligar laser na tela (não através do teclado). Quando ligado, a tela mostra um símbolo de advertência do laser.

61.1 dB

10.0 l/m

47 €/\

Level Loss

Cost

# 007

Auto (10-70 dB)

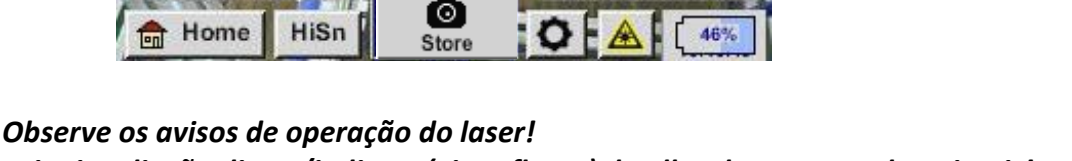

6.00 m

6.0 ba

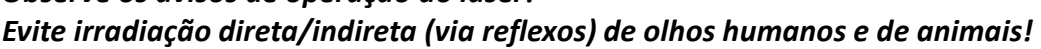

Ícone de laser ligado

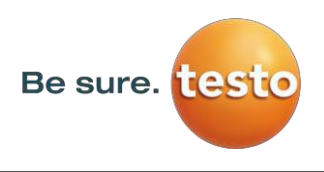

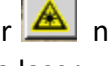

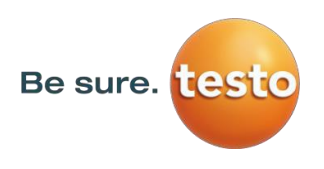

# 10.6 Gravando a medição

Para gravar a medição, pressione o botão "Gravar" no teclado numérico, consulte o capítulo

Componentes e controles do dispositivo ou o botão "Gravar" 🧕 na tela.

Todos os dados são armazenados no cartão SD interno.

Os dados de medição, o ponto de medição e a imagem do ponto de medição são gravados como um diário, que pode ser exportado posteriormente e um relatório pode ser gerado com o Testo Leak Reporter (Nº

do Pedido: 8900 0510).

Depois de pressionar uma das duas teclas **"Gravar"**, as informações correspondentes do ponto de medição devem ser preenchidas. As informações do último ponto de medição gravado (empresa, edifício e local) são exibidas, o número da etiqueta de vazamento é aumentado em 1. Por exemplo:

| store Data/Image on SdCard (0/1000) |                                              |                  |  |
|-------------------------------------|----------------------------------------------|------------------|--|
|                                     | Testo Sen                                    | sor GmbH         |  |
| Halle 4                             |                                              |                  |  |
|                                     | Masc                                         | hine 1           |  |
| Di                                  | stance 3.00 m                                | Pressure 6.0 bar |  |
|                                     | no cor                                       | nment            |  |
| -                                   | <b>–</b> – – – – – – – – – – – – – – – – – – | A Harrison I     |  |
| <u>¢</u>                            | Parameter                                    | Meas. Point      |  |

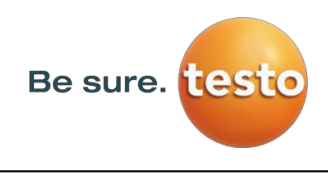

# 10.6.1 Designação/seleção do ponto de medição

*Gravar* → Ponto de *medição* 

| Meas. Point                          | Todas as informações sobre o ponto de          |
|--------------------------------------|------------------------------------------------|
| Company Testo Sensor GmbH            | medição podem ser alteradas selecionado o      |
| Building Hall 4                      | campo de texto correspondente ou os pontos     |
| Place Machine 1                      | de medição gravados podem ser carregados a     |
|                                      | partir da base de dados interna.               |
| LeakTag 1                            |                                                |
| ок                                   |                                                |
|                                      | Então, um menu abre com as entradas            |
|                                      | salvas/disponíveis.                            |
| Nr. Company<br>001 Testo Sensor GmbH | Ao selecionar um valor gravado, selecione-o e  |
|                                      | depois pressione                               |
|                                      | "ОК".                                          |
|                                      |                                                |
|                                      | Se uma nova entrada for necessária, o          |
|                                      | menu de entrada abre depois de                 |
| new delete OK                        | pressionar o botão <b>"novo"</b> .             |
|                                      |                                                |
| Company Name                         | A entrada é confirmada com <b>"OK"</b> .       |
|                                      | Este procedimento é apálogo à entrada de       |
| 1 2 3 4 5 6 7 8 9 0                  | informações para empresa, edifício e local.    |
| Q W E R T Z U I O P                  |                                                |
| A S D F G H J K L +                  | Ao usar o botão <b>"excluir"</b> , as entradas |
| Y X C V B N M ,                      | individuais pode ser excluídas.                |
| abc Abc @#\$                         |                                                |
| OK Cancel                            |                                                |
|                                      |                                                |

# 10.6.2 Parâmetros de medição (nova verificação)

# Gravar → Parâmetros

Neste ponto, é novamente possível verificar e corrigir os parâmetros "Pressão" e "Distância".

Alterar os parâmetros resulta em novos valores de vazamento e custo. Execução das correções, consulte o <u>Capítulo 10.2</u>.

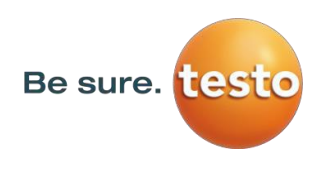

# 10.6.3 Observações

Gravar → Comentário em campo de texto

|                                 | store Data/Image on SdCard (0/1000) |                  |                  |                         |                  |                  |             |                  |                                |  |
|---------------------------------|-------------------------------------|------------------|------------------|-------------------------|------------------|------------------|-------------|------------------|--------------------------------|--|
|                                 | Testo Sensor GmbH                   |                  |                  |                         |                  |                  |             |                  |                                |  |
|                                 |                                     |                  |                  | Hall                    | le 4             |                  |             |                  |                                |  |
| -                               | Maschine 1                          |                  |                  |                         |                  |                  |             |                  |                                |  |
|                                 | Dista                               | ince 3           | 5.00 N           | n                       | P                | ressu            | re o.       | u dar            | -1                             |  |
| 1                               |                                     |                  | n                | o con                   | nmen             | it               |             |                  | -11                            |  |
| 0                               | F                                   | aran             | neter            |                         | Φ                | Me               | eas. F      | Point            |                                |  |
| -                               |                                     | _                |                  |                         | _                |                  |             |                  | -                              |  |
|                                 |                                     |                  | store            | ÷                       | C                | ancel            |             |                  |                                |  |
|                                 |                                     |                  |                  |                         |                  |                  |             |                  |                                |  |
| Comment                         |                                     |                  |                  |                         |                  |                  |             |                  |                                |  |
|                                 |                                     |                  |                  | Com                     |                  |                  |             |                  |                                |  |
| 0/32                            |                                     |                  |                  | Com                     | ment             |                  |             | ←                | Clr                            |  |
| 0/32<br>1                       | 2                                   | 3                | 4                | Com                     | ment             | 7                | 8           | ←<br>9           | Cir<br>0                       |  |
| 0/32<br>1<br>q                  | 2<br>W                              | 3<br>e           | 4<br>r           | Com<br>5<br>t           | 6<br>Z           | 7<br>u           | 8<br>i      | ←<br>9<br>0      | Clr<br>0<br>p                  |  |
| 0/32<br>1<br>9<br>a             | 2<br>W<br>S                         | 3<br>e<br>d      | 4<br>r<br>f      | Com<br>5<br>t<br>g      | 6<br>Z<br>h      | 7<br>u<br>j      | 8<br>i<br>k | ←<br>9<br>0      | Clr<br>0<br>p<br>+             |  |
| 0/32<br>1<br>9<br>a<br>y        | 2<br>W<br>S<br>X                    | 3<br>e<br>d<br>c | 4<br>r<br>f<br>v | Com<br>5<br>t<br>g<br>b | 6<br>Z<br>h<br>n | 7<br>u<br>j<br>m | 8<br>i<br>k | ←<br>9<br>0<br>1 | Clr<br>0<br>p<br>+             |  |
| 0/32<br>1<br>9<br>a<br>y<br>AB0 | 2<br>W<br>S<br>X                    | 3<br>e<br>d<br>c | 4<br>r<br>f<br>v | 5<br>t<br>g<br>b        | 6<br>z<br>h<br>n | 7<br>u<br>j<br>m | 8<br>i<br>k | ←<br>9<br>0<br>1 | CIr<br>0<br><b>p</b><br>+<br>- |  |

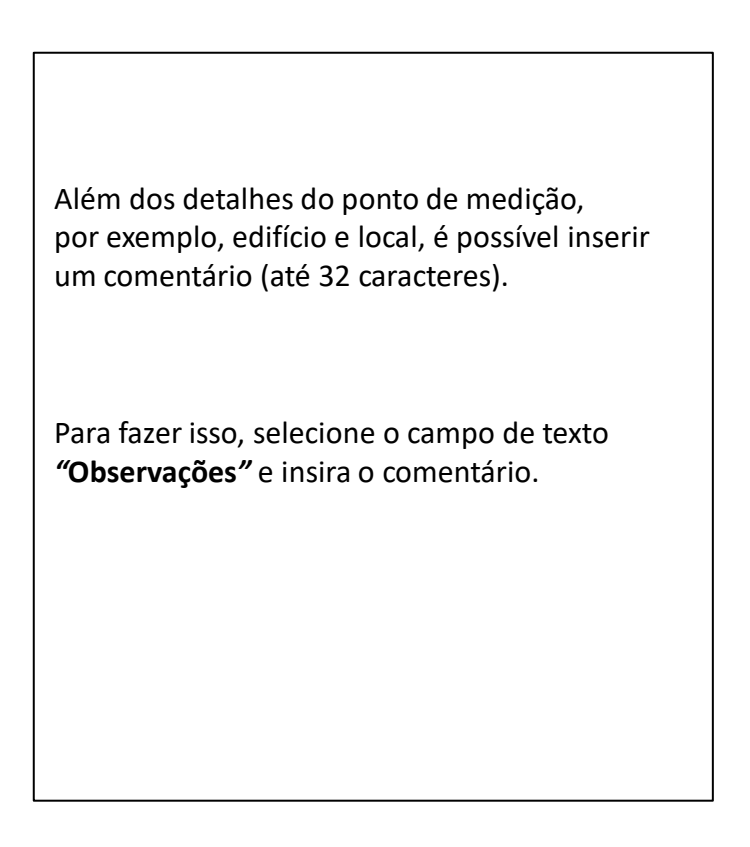

# 10.6.4 Gravando os dados de medição no cartão SD interno

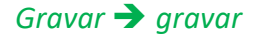

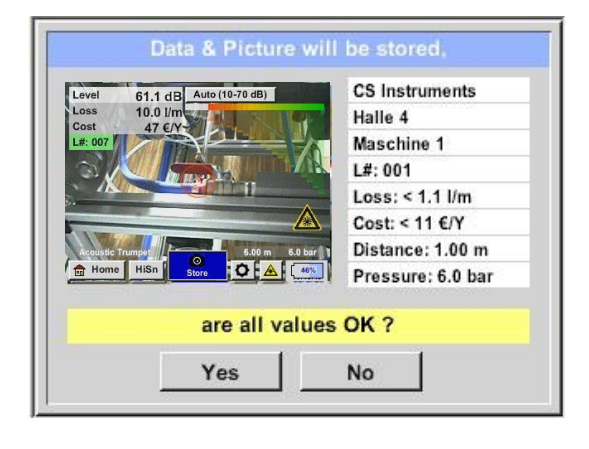

Antes da gravação final da medição no cartão SD interno, um resumo é criado e a sua exatidão é consultada mais uma vez para segurança.

A gravação é realizada com a tecla "Sim".

A tecla "Não" volta para o menu anterior.

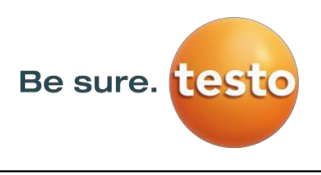

# 11 Menu de configurações básicas do Sensor Testo LD pro

Página inicial 💼 Home

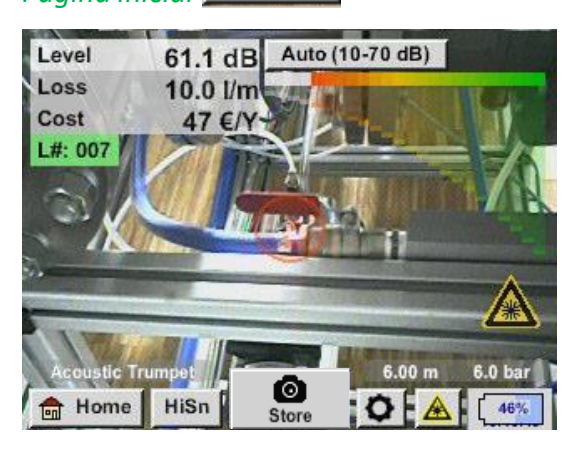

| Leakage                |               |  |  |  |  |  |
|------------------------|---------------|--|--|--|--|--|
| Export/Import          | Configuration |  |  |  |  |  |
| View Bitmaps           | Settings      |  |  |  |  |  |
| Hardware Version: 1.00 | Гсно          |  |  |  |  |  |

### 11.1 Configurações

Página inicial → Configurações

Consulte também o Capítulo 10.3

Com o botão *"Página inicial",* é possível acessar o menu básico do Sensor Testo LD pro.

Retorne para a medição pressionando o botão "**Vazamento**".

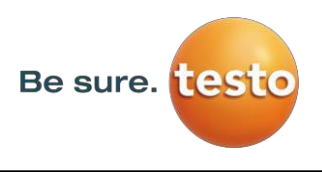

### 2. Exportar/Importar

Com *Exportar/Importar*,

- "dados do diário" registrados podem ser transferidos para um pen-drive
- configurações do sistema podem ser exportadas e importadas
- pontos de medição (empresa, edifício e local) podem ser exportados e importados.
- Ferramentas de medição opcionais não ativadas podem ser ativadas/carregadas.

| *** Export/Import *** |                 |  |  |  |  |
|-----------------------|-----------------|--|--|--|--|
| Export                | Import          |  |  |  |  |
| Journal Data          | Import new Tool |  |  |  |  |
|                       |                 |  |  |  |  |
|                       |                 |  |  |  |  |
| System settings       | System settings |  |  |  |  |
|                       |                 |  |  |  |  |
| Companies             | Companies       |  |  |  |  |
| 💼 Home                |                 |  |  |  |  |

# 11.2.1 Exportar

# 11.2.1.1 Exportar "Dados do Diário"

Exportar / Importar  $\rightarrow$  Exportar  $\rightarrow$  Dados do Diário

| *** Export Journal Data *** |          |            |          |          |                 |         |
|-----------------------------|----------|------------|----------|----------|-----------------|---------|
| Date Time Company           |          |            |          |          |                 |         |
| start                       |          | Halle 4    |          | 1        | Maschine        | 1       |
|                             |          | Building   |          | Meas     | urement         | place   |
| end                         | 28.06.18 | 8 09:58    | Testo    | Sensor   | GmbH            | Change  |
|                             |          | nalle +    |          |          | naschine        | 3       |
| File                        | es to ex | port:      | 2        |          | e               | kport   |
|                             | Back     | 1          | F        | PASE     | lourna          | I Data  |
|                             | Duck     |            |          |          | Joanna          |         |
| M                           | on Tu    | e Wed      | Thu      | Fri      | Sat             | Sun     |
|                             | 1 5      |            | 7        |          | 4               | 10      |
|                             | 1 1      | 2 13       | 14       | 15       | 16              | 17      |
|                             | 8 10     | 2 20       | 21       | 22       | 23              | 24      |
|                             | 5 21     | 6 27       | 28       | 29       | 30              | <u></u> |
|                             |          |            |          |          |                 |         |
|                             |          | 28 June    | 2010     |          |                 |         |
|                             | <        | zo June    | 2016     | >        |                 | ок      |
|                             |          | select fro | om day   | 28.06.   | 2018            |         |
|                             | Time (   | Company    | Building | Measu    | urement         | place   |
|                             | 07:57 T  | esto Se    | Halle 4  | м        | aschine         | 1       |
|                             | 09:58 T  | esto Se    | Halle 4  | м        | aschine         | 3       |
|                             |          |            |          |          |                 |         |
| -                           |          |            |          |          |                 |         |
| L                           |          |            |          |          |                 |         |
|                             |          |            | ок       |          |                 |         |
| <u> </u>                    |          |            |          |          |                 |         |
|                             | Data     | *** Expo   | rt Jourr | nal Data | 1 ***           |         |
| start                       | 28.06.18 | 3 07:57    | Testo    | Sensor ( | GmbH            | Change  |
| start                       |          | Halle 4    |          | Maga     | Maschine        | 1       |
|                             | 28.06.18 | Building   | Testo    | Meas     | urement<br>SmbH | Change  |
| end                         |          | Halle 4    |          | N        | Maschine        | 3       |
| File                        | es to ex | port:      | 2        |          |                 | nort    |
|                             |          |            | -        |          |                 | .pon    |
|                             | Back     |            | E        | RASE     | Journa          | l Data  |
| _                           |          | _          |          |          |                 |         |

Atenção: Com o botão "APAGAR dados do diário", todos os dados do diário são excluídos.

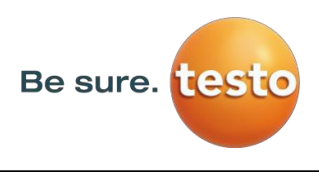

# 11.2.1.2 Exportar configurações do sistema

Esta função permite copiar as configurações gravadas em um pen-drive

# Exportar / Importar $\rightarrow$ Exportar $\rightarrow$ Configurações do sistema

| Store Settings: S:DEV0004/Settings/*.xml |                                              |
|------------------------------------------|----------------------------------------------|
| File name Date Time                      | Aqui, as configurações de local de gravação  |
| 🗴 goto                                   | são definidas.                               |
| Setting 02.02.2018 06:56:36              | Selecione o cartão SD com a ativação do      |
| · · · ·                                  | botão "SdCard" ou o pen-drive com a tecla    |
|                                          | "USB".                                       |
|                                          | A seleção da pasta desejada é feita          |
|                                          | selecionando e ativando o botão "goto"       |
| S:DEV0004/Settings/                      | •                                            |
| OK Cancel new file SdCard USB            |                                              |
| Store Settings: S:DEV0004/Settings/*.xml |                                              |
| · · · · · · · · · · · · · · · · · · ·    | Se um novo diretório for necessário, isso é  |
| new File                                 | feito pressionando "Novo arquivo". Isso pode |
|                                          | ser feito selecionando "Novo diretorio".     |
| new Directory                            |                                              |
|                                          |                                              |
| Cancel                                   | Salvar um arquivo do sistema com um novo     |
|                                          | nome ocorre do mesmo modo, então a tecla     |
| OK Cancel new file SdCard USB            | "Novo arquivo" deve ser pressionada          |
| Directory                                |                                              |
| 6/39 KH-FRA ← Cir                        | Entradas devem ser confirmadas com "OK".     |
| 1 2 3 4 5 6 7 8 9 0                      | Com <b>"Cancelar"</b> , você retorna ao menu |
| QWERTZULOP                               | anterior.                                    |
|                                          |                                              |
|                                          |                                              |
| Y X C V B N M ,                          |                                              |
| abc Abc @#\$                             |                                              |
| OK Cancel                                |                                              |
|                                          |                                              |

# 11.2.2 Importar

# 11.2.2.1 Importar configurações do sistema

Exportar / Importar  $\rightarrow$  Importar  $\rightarrow$  Configurações do sistema

| Load Settings: S:DEV0004     | //Settings/* | '.xml    |  |  |  |  |
|------------------------------|--------------|----------|--|--|--|--|
| File name                    | Date         | Time     |  |  |  |  |
| <b>1</b>                     | goto         |          |  |  |  |  |
| T KH-FRA                     | 12.02.2018   | 08:59:52 |  |  |  |  |
| 📜 Setting                    | 02.02.2018   | 06:56:36 |  |  |  |  |
|                              |              |          |  |  |  |  |
|                              |              |          |  |  |  |  |
| S:DEV0004/Setting            | gs/          | _        |  |  |  |  |
| OK Cancel                    | SdCar        | d USB    |  |  |  |  |
| Load Settings: S:DEV0004/Set | tings/Setti  | ng/*.xml |  |  |  |  |
| File name                    | Date         | Time     |  |  |  |  |
| <b>1</b>                     | gol          | to       |  |  |  |  |
| Set2.xml                     | 12.02.2018   | 09:02:20 |  |  |  |  |
| Set1.xml                     | 02.02.2018   | 06:56:36 |  |  |  |  |
| - 1                          |              |          |  |  |  |  |
|                              |              |          |  |  |  |  |
| S-DEV0004/Settings/S/        | ettina/      | _        |  |  |  |  |
|                              |              |          |  |  |  |  |
| OK Cancel                    | SdCard       | USB      |  |  |  |  |
|                              |              |          |  |  |  |  |
| Export Impo                  | ort ———      |          |  |  |  |  |
|                              |              |          |  |  |  |  |
| Cottingo unitton to C        | dCord        |          |  |  |  |  |
| Settings written to a        | bucaru       |          |  |  |  |  |
| < S:DEV0004/Settings/Setti   | ng/Set2.xn   | nl >     |  |  |  |  |
| ОК                           |              |          |  |  |  |  |
|                              |              |          |  |  |  |  |
|                              |              |          |  |  |  |  |
| Home                         |              |          |  |  |  |  |

| A sequência de seleção de diretórios e<br>arquivos é análoga à exportação de arquivos.<br>Selecione o cartão SD com a ativação do<br>botão "SdCard" ou o pen-drive com a tecla<br>"USB". |
|----------------------------------------------------------------------------------------------------|
| A seleção da pasta desejada é feita<br>selecionando e ativando o botão <b>"goto</b> ", e<br>então selecionando o arquivo<br>correspondente no sistema.                                   |
| A seleção deve ser confirmada com "OK".                                                                                                    |
| Como as alterações relevantes para o<br>sistema são feitas aqui, é emitido um<br>prompt de confirmação, que deve ser<br>confirmado com <b>"OK"</b> .                                     |

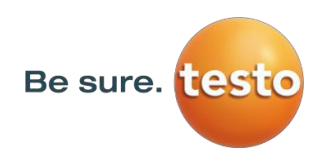

# 11.2.2.2 Importar nova ferramenta de medição

# Exportar / Importar $\rightarrow$ Importar $\rightarrow$ Importar nova ferramenta

| Load Tool Data Base U:DE                          | V0004/Tools                   | /*.xml   |
|---------------------------------------------------|-------------------------------|----------|
| File name                                         | Date                          | Time     |
| 1                                                 | go                            | to       |
| Schwanenhals_12345000.xml                         | 16.11.2018                    | 14:12:48 |
| Parabol_00001234.xml                              | 12.11.2018                    | 07:15:46 |
| U:DEV0004/To                                      | ols/                          |          |
| OK Cancel                                         | SdCar                         | d USB    |
| Export 1                                          | mport                         | - 7      |
| add "Gooser<br>new SN=1234<br>tool positio<br>Yes | neck"<br>45000<br>on: 3<br>No |          |
| Home                                              |                               |          |

O processo de seleção de diretórios e arquivos é o mesmo que o utilizado para exportar, por exemplo, as configurações do sistema. Seleção do cartão SD interno com a ativação do botão "SdCard" ou do pen-drive com o botão "USB".

Selecione a pasta desejada pressionando a tecla "goto" e, em seguida, o arquivo de sistema correspondente.

Confirme as entradas com "OK".

Como as alterações relevantes para o sistema são feitas aqui, é emitida uma consulta de segurança, que deve ser confirmada com "Sim".

# **11.2.3** Exportar/importar base de dados do cliente

Essas funções permitem que as descrições dos pontos de medição armazenados (empresas, edifícios e localização) sejam exportadas como um arquivo XML ou importadas de outro banco de dados exportado do Sensor Testo LD pro.

Isso significa que também é possível criar e importar o banco de dados externamente, mas o prérequisito é o formato correto do arquivo XML.

| Exportar / Importar $ ightarrow$ Exportar $ ightarrow$ | Clientes | Exportar / | ′ Importar <del>)</del> | Importar $\rightarrow$ | Clientes |
|--------------------------------------------------------|----------|------------|-------------------------|------------------------|----------|
|                                                        |          |            |                         |                        |          |

| Store Customers: S:DEV0004/D | atabase/C    | ustomers/ | Lo  | ad Cus  | tomer Data    | Base S:DE      | V0004/Data    | base/C    |
|------------------------------|--------------|-----------|-----|---------|---------------|----------------|---------------|-----------|
| File name                    | Date         | Time      |     |         | File nam      | ie             | Date          | Time      |
| <b>1</b>                     | go           | to        | Ĵ   |         |               |                | 02.02.2018    | 07:31:06  |
| KUNDE1.xml                   | 12.02.2018   | 09:04:10  | 521 | KUNDE   | 1.xml         |                | 12.02.2018    | 09:04:10  |
|                              |              |           |     |         |               |                |               |           |
|                              |              |           |     |         |               |                |               |           |
|                              |              |           |     |         |               |                |               |           |
|                              | ( <b>a</b> ) |           |     | C.DEV/0 | 004/Detekses  | Customers (Cu  | stomore (KUN) | DE4 years |
| S:DEV0004/Database/Custome   | rs/Customer  | s/        |     | 5:DEVU  | 004/Database/ | customers/cus  | stomers/KUN   |           |
| OK Cancel new file           | SdCar        | d USB     |     | ок      | Cancel        |                | SdCare        | USB       |
| *** Export/Impor             | t ***        |           |     |         | *** E         | xport/Impor    | t ***         |           |
| Export Impo                  | ort —        |           |     | Export  | _             |                | ort           |           |
|                              |              |           |     |         |               |                |               |           |
| Settings written to S        | dCard        | U         |     |         | overw         | rite all Setti | ngs?          |           |
| < S:DEV000ustomers/Custo     | mers/KUN     | IDE1.xml  |     | [S:DE   | V000usto      | mers/Custor    | mers/KUNI     | DE1.xm    |
|                              |              | L L       |     |         |               | 1              |               |           |
| ОК                           |              |           |     |         | Yes           | N              | 0             |           |
|                              |              |           |     |         |               |                |               |           |
| Home                         |              |           |     | t Hor   | ne            |                |               |           |
|                              |              |           |     |         |               |                |               |           |

Como as alterações de dados são feitas durante a importação, uma pergunta de confirmação precisa ser confirmada com *"Sim"*.

**Observação:** Os dados do cliente serão exportados para a pasta <u>\\DEV0004/Database</u>. Os dados a serem importados (arquivos XML) também devem ser armazenados no diretório <u>\\DEV0004/Database</u>.

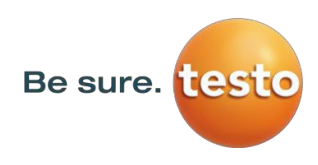

### 11.3 Visualizar bitmaps

### Visualizar bitmaps $\rightarrow$ Selecionar captura de tela

|             |                       | 1          |          |  |  |  |  |  |
|-------------|-----------------------|------------|----------|--|--|--|--|--|
|             | Select Screenshot     |            |          |  |  |  |  |  |
| 💼 Home      | Screenshot            |            |          |  |  |  |  |  |
| Show Sc     | reenshot: S:DEV00     | 04/Journal | /*.jpg   |  |  |  |  |  |
| <b>•</b>    | File name             | Date       | Time     |  |  |  |  |  |
|             |                       | gor        | 10-22-29 |  |  |  |  |  |
|             |                       | 01.02.2010 | 10:23:36 |  |  |  |  |  |
| BM18CW02    |                       | 09.01.2018 | 10:55:54 |  |  |  |  |  |
|             |                       | 15.12.2017 | 12:29:06 |  |  |  |  |  |
|             |                       |            |          |  |  |  |  |  |
|             | S:DEV0004/Journa      | ıl/        |          |  |  |  |  |  |
| ок с        | ancel                 | SdCare     | USB      |  |  |  |  |  |
| Show Screer | nshot: S:DEV0004/J    | lournal/BM | 18CW05/  |  |  |  |  |  |
|             | File name             | Date       | Time     |  |  |  |  |  |
| T.          |                       | gol        |          |  |  |  |  |  |
| BM_00002.   | ipg                   | 02.02.2018 | 06:33:40 |  |  |  |  |  |
| BM_00001.   | ipg                   | 01.02.2018 | 10:28:24 |  |  |  |  |  |
| BM_00000.   | ipg                   | 01.02.2018 | 10:23:38 |  |  |  |  |  |
|             |                       |            |          |  |  |  |  |  |
|             | S:DEV0004/Journal/BM1 | 8CW05/     |          |  |  |  |  |  |
| ОК Са       | ancel                 | SdCare     | USB      |  |  |  |  |  |

Isso permite que as imagens armazenadas (imagens de medição) no cartão SD ou no pendrive sejam carregadas e exibidas novamente na tela.

Pressione o botão "Selecionar captura de tela" e selecione a imagem desejada (bitmap).

As imagens são armazenadas e organizadas em diferentes diretórios

A estrutura do diretório é ano / semana do

calendário Designação: BMyyCWxx

yy = Ano xx = semana do calendário

A seleção da pasta desejada é feita selecionando e ativando o botão *"goto*".

Selecione a imagem desejada e, em seguida, exiba com *"OK"*.

### 11.4 Configurações do dispositivo

# As configurações são protegidas por senha! As configurações ou alterações são geralmente confirmadas com OK!

### Observação:

Se você voltar ao menu principal e, em seguida, um dos menus de configuração for chamado, será necessário digitar a senha novamente.

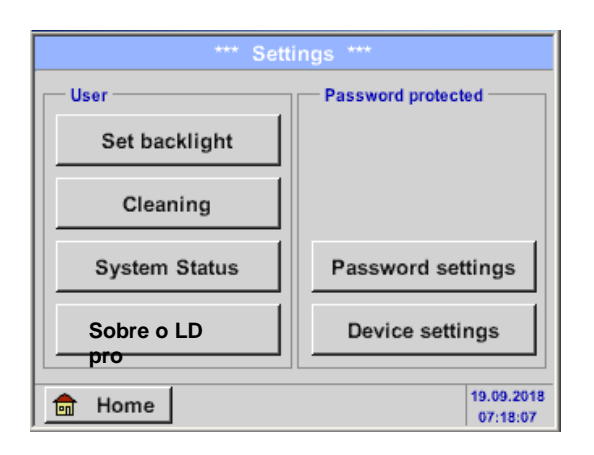

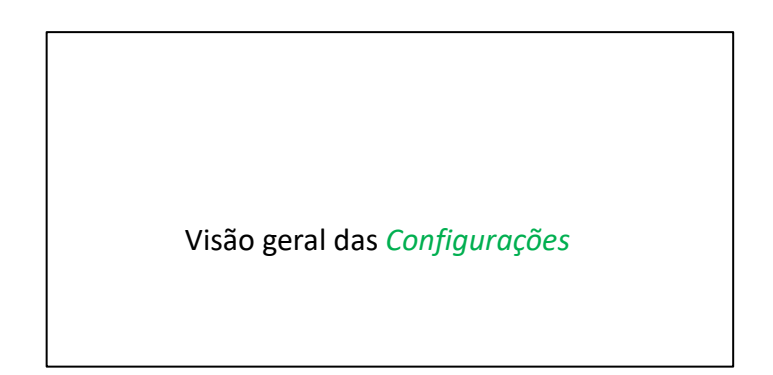

### 11.4.1 Configurações de senha

### Configurações → Configurações de senha

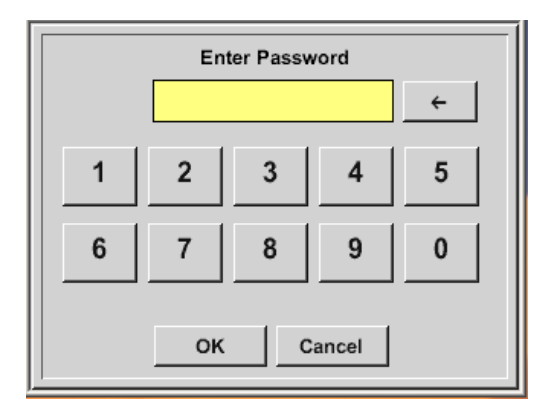

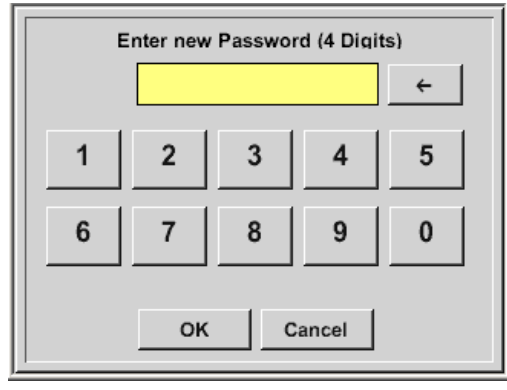

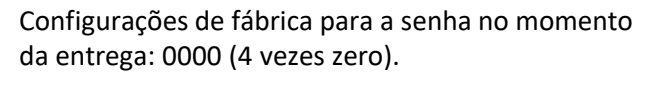

Se necessário, a senha pode ser alterada na seção *Configurações de senha.* 

A nova senha deve ser inserida duas vezes seguidas

e, em cada caso, confirmada com OK

Se uma senha incorreta for digitada, aparecerá Inserir senha ou Nova senha em fonte vermelha.

Se você não se lembrar da senha, use a senha Mestra para inserir uma nova senha.

### **Observação:**

A senha mestra é fornecida junto com a documentação do instrumento.

# 11.4.2 Configurações do dispositivo

Configurações → Configurações do dispositivo

| SD-Card               |
|-----------------------|
|                       |
| Update System         |
| Factory Reset         |
| Calibrate touchscreen |
| 12.02.2018            |
|                       |

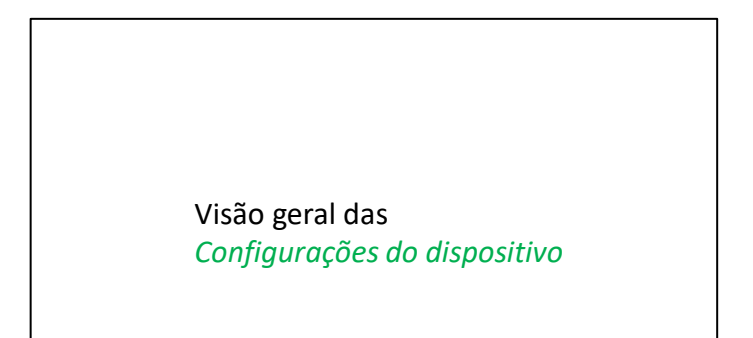

# 11.4.2.1 Idioma

# Configurações → Configurações do dispositivo → Definir idioma

| *** Choose language *** |         |            |
|-------------------------|---------|------------|
| Can you read this text? |         |            |
| English                 | Deutsch | Spanish    |
| Italian                 | Danish  | Русский    |
| Polski                  | French  | Portuguese |
| Romanian                | Czech   |            |
| Back                    |         |            |

Aqui você pode selecionar um dos 11 idiomas para o Sensor LD pro.

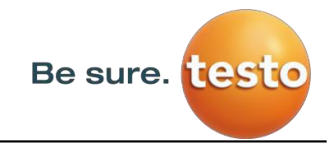

### 11.4.2.2 Data e hora

Configurações 

Configurações do dispositivo 

Data e hora

| *** Time & Date Settings ***                                              |       |
|---------------------------------------------------------------------------|-------|
| Actual Time 09:15:11 / 12.02.2018                                         | Start |
| Time Zone UTC ± 0                                                         |       |
| Daylight Saving                                                           |       |
| Back                                                                      | СНС   |
| *** Time & Date Settings ***                                              |       |
| Time & Date Settings                                                      |       |
| Actual Time 10:15:35 / 12.02.2018                                         | Start |
| Actual Time 10:15:35 / 12.02.2018<br>Time Zone UTC ± 0                    | Start |
| Actual Time 10:15:35 / 12.02.2018<br>Time Zone UTC ± 0<br>Daylight Saving | Start |

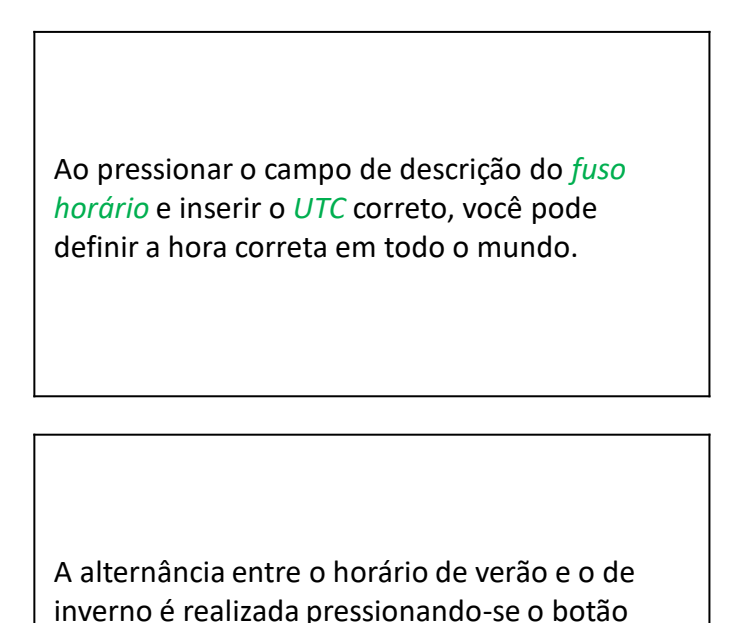

### 11.4.2.3 Cartão SD

Configurações → Configurações do dispositivo → Cartão SD → Redefinir configurações do registrador da base de dados → Configurações do dispositivo → Cartão SD → Apagar cartão SD

Horário de Verão.

| *** SD-Card ***       |
|-----------------------|
| Reset Logger Database |
| Erase SdCard          |
| Test SdCard           |
|                       |

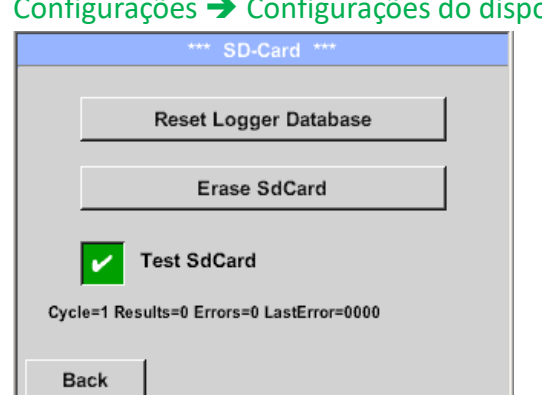

Ao pressionar *Redefinir configurações do registrador da base de dados*, todos os dados armazenados no cartão SD serão bloqueados para uso no Sensor Testo LD pro. No entanto, todos os dados ainda estão armazenados e disponíveis apenas para uso externo. Ao pressionar Apagar cartão SD, todos os dados no cartão SD serão excluídos. Configurações → Configurações do dispositivo → Cartão SD → Testar cartão SD Com a ativação de *Testar cartão SD*, os dados são gravados e lidos de e para o cartão SD. O número de ciclos de teste, bem como os possíveis erros e códigos de erro, são exibidos na linha de status. Pressione o botão Voltar para retornar ao menu do Configurações do dispositivo.

Sensor Testo LD pro V2.00

# 11.4.2.4 Atualização do sistema

Se necessário, existe a possibilidade de o Sensor Testo LD pro fazer o download de uma atualização de firmware para o dispositivo por meio do pen-drive. Você recebe a atualização do software do seu fornecedor.

O arquivo recebido deve ser armazenado no pen-drive e transferido para o seu dispositivo, conforme descrito abaixo.

| Configurações - | Configurações | do dispositivo | Atualização do sistema |
|-----------------|---------------|----------------|------------------------|
|                 |               |                |                        |

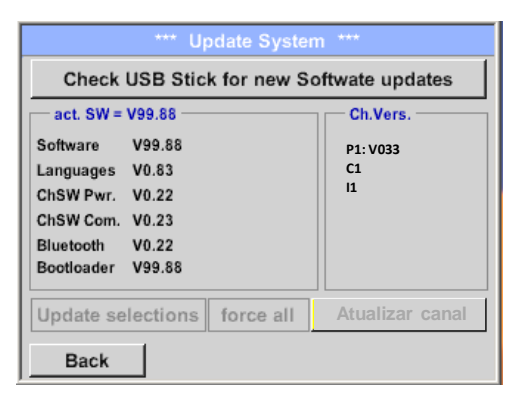

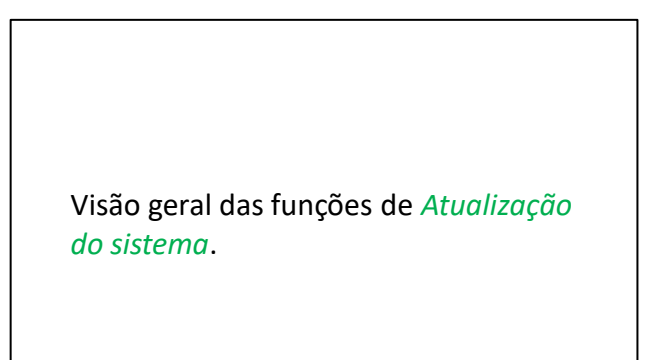

# 11.4.2.4.1 Verificar atualizações

Configurações → Configurações do dispositivo → Atualização do sistema → Verificar pen-drive para novas atualizações

| *** Update System ***                                                                  |                      |  |
|----------------------------------------------------------------------------------------|----------------------|--|
| Check USB Stick for new Softwate updates                                               |                      |  |
| act. SW = V99.88 Ch.Vers                                                               |                      |  |
| SoftwareV99.88LanguagesV0.83ChSW Pwr.V0.22ChSW Com.V0.23BluetoothV0.22BootloaderV99.88 | P1: V033<br>C1<br>I1 |  |
| Update selections force all Atualizar canal                                            |                      |  |
| Back                                                                                   |                      |  |

| *** Update System ***                    |                       |  |
|------------------------------------------|-----------------------|--|
| Check USB Stick for new Softwate updates |                       |  |
| act. SW = V99.88                         | Ch.Vers.              |  |
| Software V0.85 <v99.88></v99.88>         | P1: V0.00 <new></new> |  |
| Languages V0.82 <v0.83></v0.83>          | C1: V0.01 <new></new> |  |
| ChSW Pwr. V0.33 <v0.22></v0.22>          | C1                    |  |
| ChSW Com. V1.15 <v0.23></v0.23>          |                       |  |
| Bluetooth V0.24 <v0.22></v0.22>          |                       |  |
| Bootloader V99.88                        |                       |  |
| Update selections force all              | Update Channels       |  |
| Back                                     |                       |  |

Após pressionar o botão *"Verificar pen-drive para novas atualizações"*, as seguintes mensagens aparecem na janela: o Sensor Testo LD pro não está conectado corretamente à unidade flash USB ou não há arquivos disponíveis.

Se o Sensor LD pro estiver conectado corretamente à unidade USB e houver novas versões das partes individuais do software, as novas versões serão marcadas em vermelho.

A atualização é iniciada pressionando o botão "Atualizar seleções".

Se for necessário instalar todos os arquivos (não apenas os arquivos marcados como novos), pressione o botão "Forçar tudo".

Sensor Testo LD pro V2.00

# 11.4.2.5 Redefinição de fábrica

# 11.4.2.5.1 Redefinir para as configurações padrão

Configurações → Configurações do dispositivo → Sistema→ Redefinir para padrão

| *** System Settings ***       Reset all Settings to Factory-Default ?       Yes     No         Back                 | Antes que as configurações sejam<br>alteradas para as configurações padrão de<br>produção, um aviso de segurança é<br>exibido e deve ser confirmado<br>pressionando-se o botão <b>"Sim"</b> .<br><b>Nota:</b> Os dados de medição salvos não<br>serão excluídos ou substituídos. |
|----------------------------------------------------------------------------------------------------|----------------------------------------------------------------------------------------------------|
| ***     System Settings     ***       Update System       Reset to Defaults       Reboot System       Unique USB ID | Se necessário, com <i>"Reiniciar sistema"</i> , o<br>Sensor Testo LD pro pode ser reiniciado<br>aqui.                                                                                                    |

# 11.4.2.5.2 ID USB exclusiva

Para conexões com o PC, um status e, portanto, uma ID USB exclusiva podem ser definidos aqui. Relevante para a conexão simultânea de vários dispositivos USB ao PC.

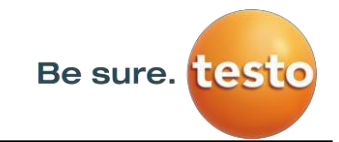

# 11.4.2.6 Calibração do painel sensível ao toque

Configurações → Configurações do dispositivo → Calibrar a tela

| *** Touchscreen calibration ***                     |        |
|-----------------------------------------------------|--------|
|                                                     | Se ne  |
| Please check position, press Calibrate if necessary | sensí  |
|                                                     | aqui.  |
| Calibrate                                           |        |
|                                                     | Press  |
| Y=1.048-4800 XO=1.172-2700 XU=1.172-2700            | esque  |
|                                                     | inferi |
| OK Cancel                                           | no m   |
|                                                     | deve   |
|                                                     | conse  |
| ×                                                   |        |
|                                                     | Sead   |
| mark center of each cross                           | a me   |
|                                                     | suced  |
|                                                     | com    |
| [175/130] <17660/17245>                             | _      |
| Y=1.048-4800 XO=1.172-2700 XU=1.172-2700            | Se es  |
|                                                     | repet  |
| Cancel                                              | botõe  |
|                                                     | ·      |

Se necessário, a calibração da tela sensível ao toque pode ser alterada aqui.

Pressione *Calibrar* e aparecerá, 1. esquerda acima, 2. inferior direita, 3. inferior esquerda, 4. direita acima e 5. no meio, uma cruz de calibração que deve ser pressionada consecutivamente.

Se a calibração for positiva, será exibida a mensagem *"Calibração bemsucedida"*, que deverá ser confirmada com *OK*.

Se esse não for o caso, você poderá repetir a calibração com a ajuda dos botões Cancelar e *Calibrar*.

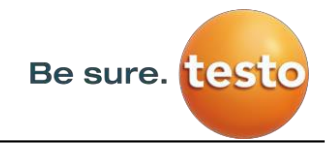

# 11.4.3 Definir brilho de fundo

Configurações → Definir luz de fundo

| *** Backlight settings ***                                                                                                    |                                                                                                    |
|----------------------------------------------------------------------------------------------------|----------------------------------------------------------------------------------------------------|
| Backlight 39%                                                                                                    | Aqui é possível ajustar a luz de fundo<br>(15%-100%) da tela diretamente.<br>Por exemplo, <i>Luz de fundo</i> a 39%.                                                            |
| Back 12.02.2018                                                                                                    |                                                                                                    |
| 09:29:24                                                                                                    |                                                                                                    |
| *** Backlight settings *** Backlight 39%                                                                                                    | Com a ajuda do botão <i>Escurecimento da luz de fundo após,</i> após um intervalo de tempo definido (aqui, 15 minutos), a <i>Luz de fundo</i> pode ser reduzida ao mínimo.      |
| Backlight dimming after 15 minutes<br>Backlight off after 1 minutes<br>Back 12.02.2018<br>09:29:49                                                                                   | Assim que a tela escurecida for operada<br>novamente, a <i>Luz de fundo</i> será ativada<br>automaticamente para o último valor<br>definido antes do escurecimento.             |
| *** Backlight settings       ***         Backlight 39%         Backlight dimming after         15         minutes         Backlight off after         1         minutes         Back | Para reduzir o consumo de energia (tempo<br>de funcionamento do dispositivo), você<br>pode desligar a luz de fundo do visor<br>definindo <i>"Luz de fundo desligada após"</i> . |

### Observação:

No primeiro toque, a *Luz de fundo*, em nosso exemplo, é redefinida para 39%; depois disso, é possível realizar uma operação de função "normal".

### Importante:

Se o botão *Escurecimento da luz de fundo após* não for ativado, a *Luz de fundo* permanecerá permanentemente ligada, com o brilho definido no momento.

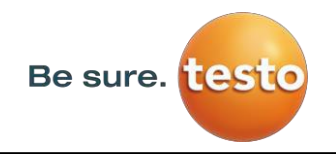

# 11.4.4 Limpeza

### Configurações → Limpeza

| *** Display Cleaning Mode *** |
|-------------------------------|
|                               |
|                               |
| 55 500                        |
| 55 360                        |
|                               |
|                               |
|                               |
|                               |
| to abort press long           |

# 11.4.5 Status do sistema

Configurações 
→ Status do sistema

# \*\*\* System Status \*\*\* Main Status Battery Status Temperature 0.0°C Supply Main 0.00 V Supply USB 0.00 V Runtime 5d 15h 31m 05s Channel Status Total Back Total

Essa função pode ser usada para limpar o painel sensível ao toque durante a execução de medições.

Se um minuto não for suficiente para a limpeza, o processo poderá ser repetido a qualquer momento.

Se a limpeza for concluída mais rapidamente, você poderá pressionar o botão *para abortar pressione longamente* (por um ou dois segundos) para cancelar.

O item de menu *"Status do sistema"* fornece informações sobre as tensões da fonte de alimentação e um contador de horas de operação.

# 11.4.6 Sobre o Sensor Testo LD pro

### Configurações → Sobre o LD pro

| *** Sobre o LD pro***                                                                              |                                     |  |
|----------------------------------------------------------------------------------------------------|-------------------------------------|--|
| Dispositivo                                                                                        |                                     |  |
| Tipo de<br>dispositivo:<br>Número de<br>série:<br>Versão do<br>Hardware:<br>Versão do<br>Software: | LD pro<br>05186 002<br>1,00<br>1.10 |  |
| Contato: <u>www.testo-sensor.com</u>                                                               |                                     |  |
| Voltar                                                                                             |                                     |  |

Breve descrição do Hardware e Versão do Software, bem como o Número de Série do Sensor Testo LD pro.

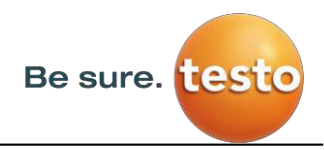

# 12 Carregando as baterias

A bateria é carregada dentro do dispositivo. Para isso, a fonte de alimentação de plugue fornecida é conectada ao soquete de carga integrado do Sensor Testo LD pro e ao soquete de 230V.

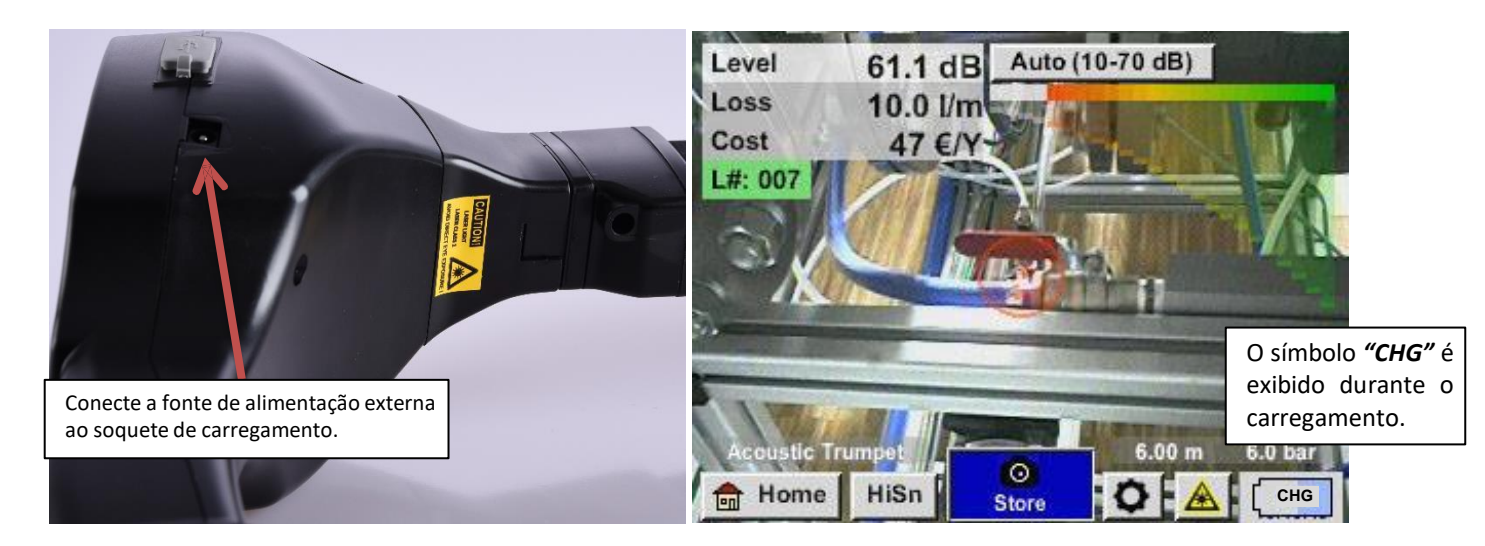

O Sensor Testo LD pro verifica o status de carga da bateria e inicia o processo de carga automaticamente, se necessário.

### Proteção contra descarga exaustiva!

Para proteger o acumulador de Li-ION contra descarga exaustiva, o dispositivo se desliga automaticamente se for atingida uma tensão de célula de 6,4 V.

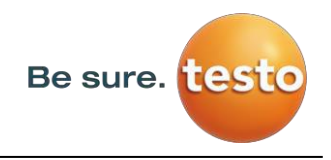

# 13 Escopo da entrega

O Sensor Testo LD pro está disponível como uma unidade única ou em um conjunto. O conjunto contém todos os componentes e acessórios que estão protegidos em um estojo de transporte robusto e resistente a choques.

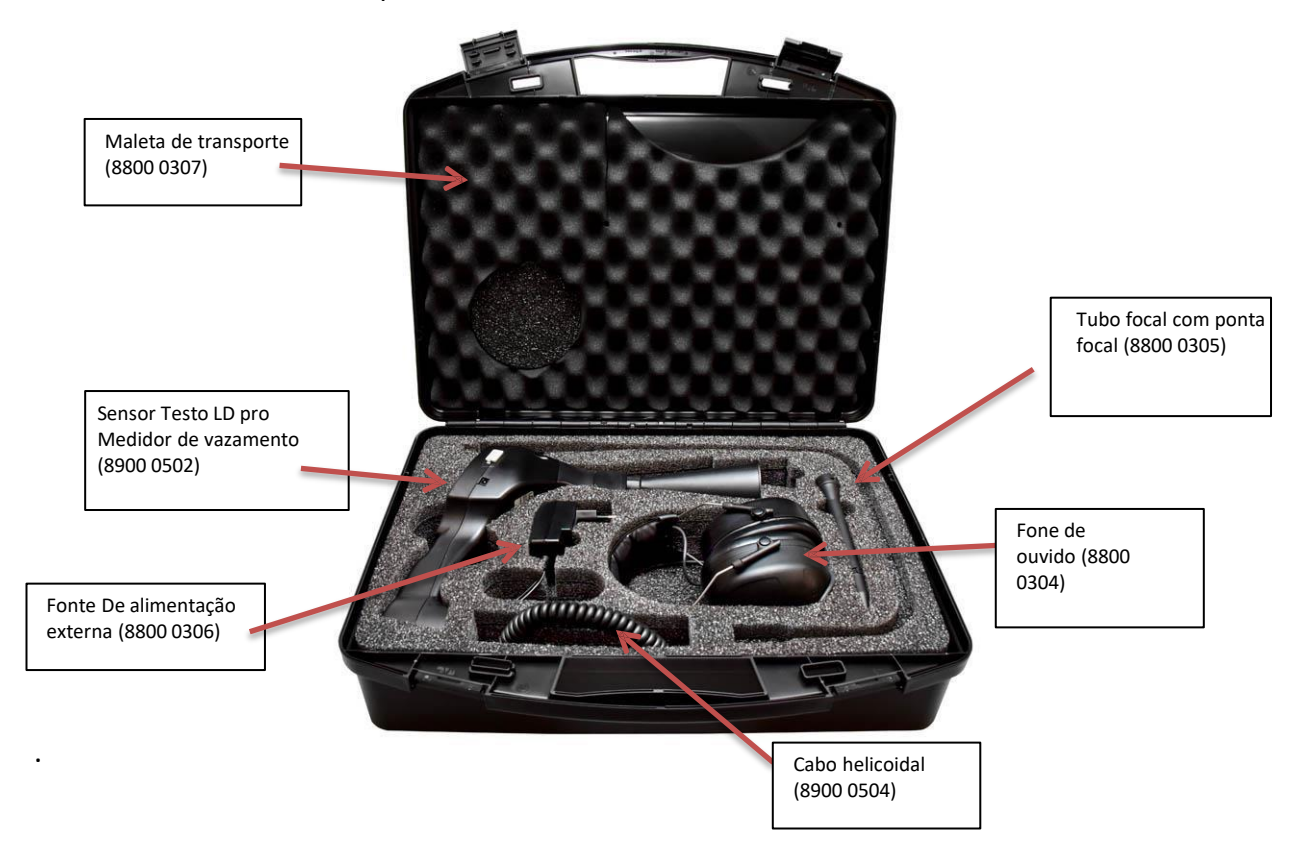

A tabela a seguir lista os componentes com seus números de pedido.

| Descrição                                                                                | N° de pedido |
|------------------------------------------------------------------------------------------|--------------|
| Conjunto Sensor Testo LD pro:                                                            | 8900 0501    |
| Sensor Testo LD pro, detector de vazamentos com trompete acústico e<br>câmera integrada  | 8900 0502    |
| Fone de ouvidos                                                                          | 8800 0304    |
| Tubo focal com ponta focal                                                               | 8800 0305    |
| Carregador de bateria (adaptador de plugue AC)                                           | 8800 0306    |
| Maleta de transporte                                                                     | 8800 0307    |
| Cabo helicoidal para conexão do sensor de som ultrassônico, comprimento estendido de 2 m | 8900 0504    |
| Engate em U (opcional)                                                                   | 8900 0506    |
| Espelho parabólico (opcional)                                                            | 8900 0507    |

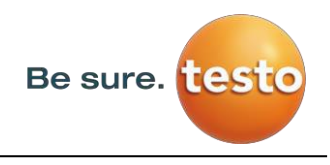

# 14 Apêndice

No apêndice das páginas seguintes, você encontrará o relatório de teste das baterias de íon de lítio usadas.

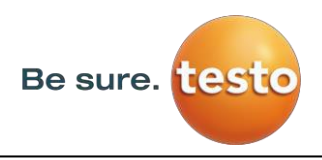

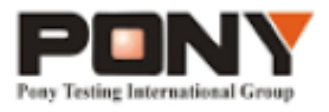

(Número do Relatório): H11133012221D~1

# UN38.3

# Bateria de Lítio UN38.3 Relatório de Teste

(Descrição da amostra)

Bateria de Íon de Lítio 238700

(Requerente)

Jauch Quartz GmbH-Batteries

(Fabricante)

Jauch Quartz GmbH-Batteries

№: H11133012221D Código: ssak93kqv

[Carimbo] PONY INTERNATIONAL GROUP

PONY Pony Testing International Group <u>www.potytest.com</u>

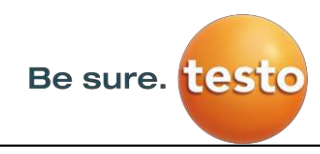

Apêndice

# PONY Pony Testing International Group

### (Número do Relatório): H11133012221D~1

# I. DESCRIÇÃO DA AMOSTRA

| Nome da Amostra       |            | Bateria de Íon de Lítio     |                                      | Tipo de Bateria     | 238700                      |             |  |
|-----------------------|------------|-----------------------------|--------------------------------------|---------------------|-----------------------------|-------------|--|
| Cliente               |            | Jauch Quartz GmbH-Batteries |                                      |                     |                             |             |  |
| Fabricante            |            | Jauch Quartz GmbH-Batteries |                                      |                     |                             |             |  |
| Voltagem Nominal      |            | 7.2V                        | Capacidade Nominal                   | 2600mAh             | Tensão de carga<br>limitada | 8.56±0.025V |  |
| Carga Atual           |            | 1250mA                      | Corrente Máxima de<br>Carga Contínua | 2600mA              | Fim da Corrente de<br>Carga | 100mA       |  |
| Tensão de Corte       |            | 5.5V                        | Corrente Máxima de<br>Descarga       | 5200mA              | Uso                         | -           |  |
| Número de Celulares   |            | 2PCS                        | Modelo de Celular                    | 18650               | Capacidade Nominal          | 2600mAh     |  |
| Fabricante de Celular |            | Samsung SDI Co., Ltd        |                                      |                     |                             |             |  |
| Componente Químico    |            | Íon de Lítio                |                                      |                     |                             |             |  |
| Data do Cliente       | 12/11/2023 |                             | 11/2023                              | Data de Finalização | 02/12/2023                  |             |  |

# II. ÉTODO DE REFERÊNCIA

(Recomendações das Nações Unidas sobre o Transporte de Mercadorias Perigosas. Manual de Testes e Critérios) (ST/SG/AC.10/11/rEV.5/aMEND.1).

### III. ITEM DE TESTE

- 1. Simulação de Altitude
- 2. Teste Térmico
  - 3. Vibração
  - 4. Choque

- 5. Curto-circuito Externo
- 6. Impacto
- 7. Sobrecarga
- 8. Descarga Forçada

### IV. CONCLUSÃO

| ITEM                   | NÚMERO DE AMOSTRA | PADRÃO | CONCLUSÃO |
|------------------------|-------------------|--------|-----------|
| Simulação de Altitude  | N1-N4<br>C1-C4    | UN38.3 | APROVADO  |
| Teste Térmico          |                   |        | APROVADO  |
| Vibração               |                   |        | APROVADO  |
| Choque                 |                   |        | APROVADO  |
| Curto-circuito Externo |                   |        | APROVADO  |
| Impacto                | N9~N13            |        | APROVADO  |
| Sobrecarga             | N5~N8 C5~C8       |        | APROVADO  |
| Descarga Forçada       | N14~N23 C9~C18    |        | APROVADO  |

A bateria e o componente celular apresentados estavam em conformidade com o Manual de Testes e Critérios da ONU, Parte III, subseção 38.3.

Elaborado por: [Assinatura Ilegível] Verificado por: [Assinatura Ilegível] Data de aprovação: 2 de dezembro de 2013

Aprovado por: [Assinatura Ilegível]

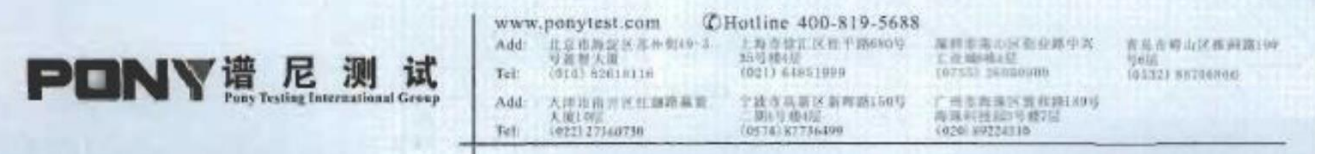

Observações

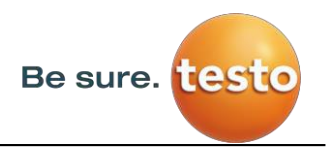

Observações

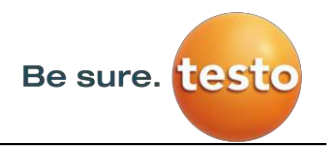

Observações

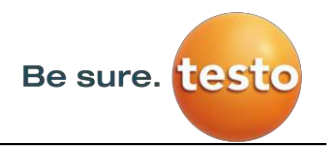

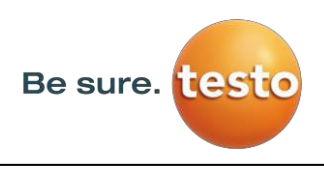

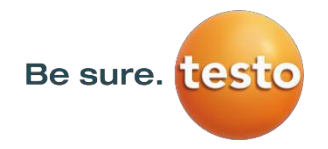

**Testo Sensor GmbH** Testo-Strasse 1 D-79853 Lenzkirch

E-mail: <u>info@testo-sensor.de</u> Web: <u>www.testo-sensor.com</u>